# think-cell 基本操作マニュアル (虎の巻)

think-cell Japan

-----

33

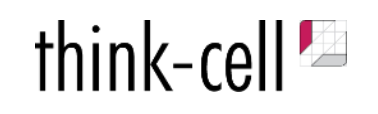

© 2002-2025 think-cell Software GmbH STRICTLY CONFIDENTIAL グラフ操作 グラフ操作(エクセル連携) ガントチャート操作 その他機能 think-cellライブラリ設定方法

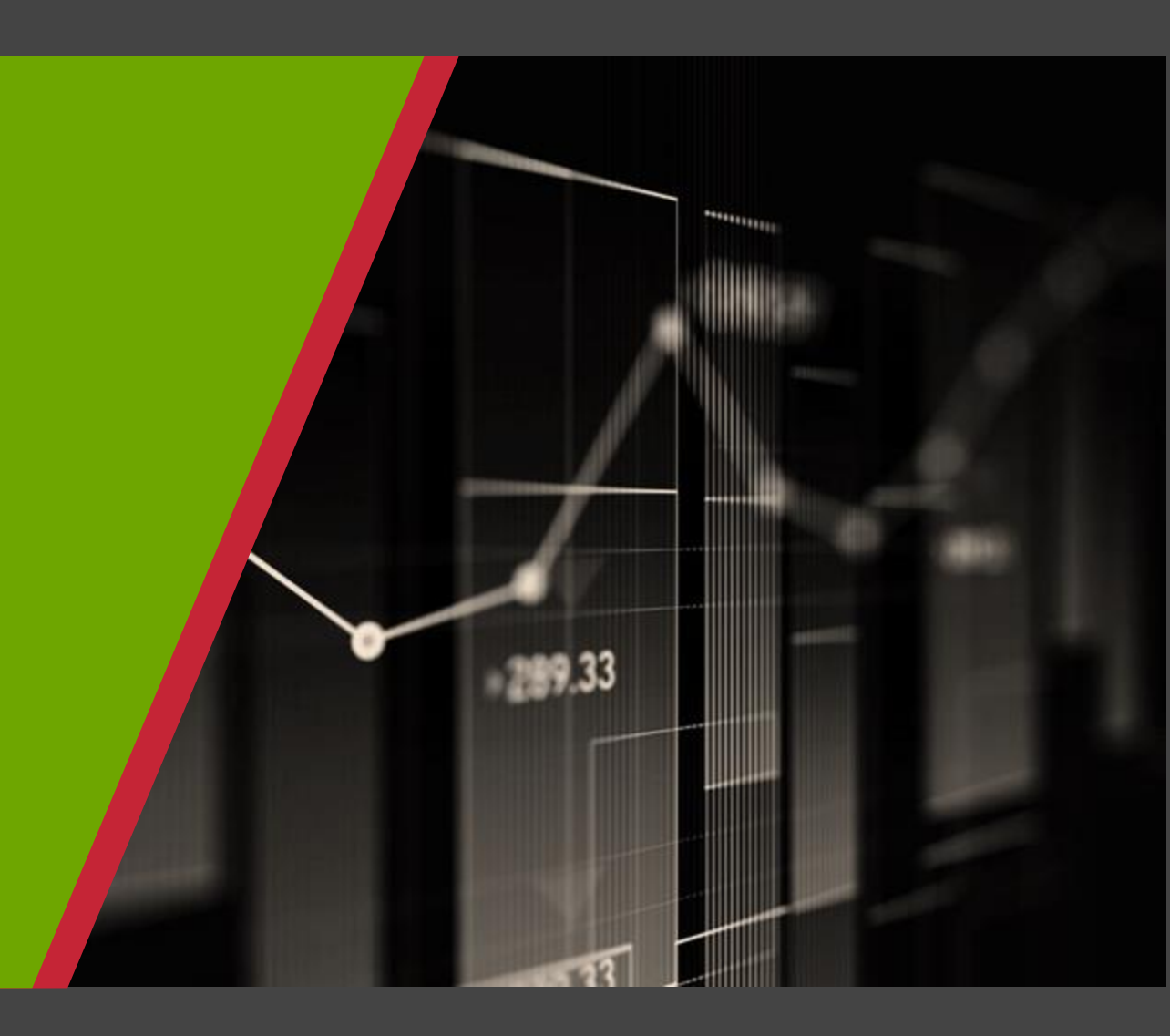

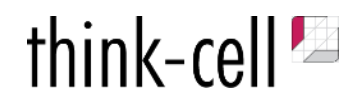

### グラフ操作

グラフ操作(エクセル連携) ガントチャート操作 その他機能 think-cellライブラリ設定方法

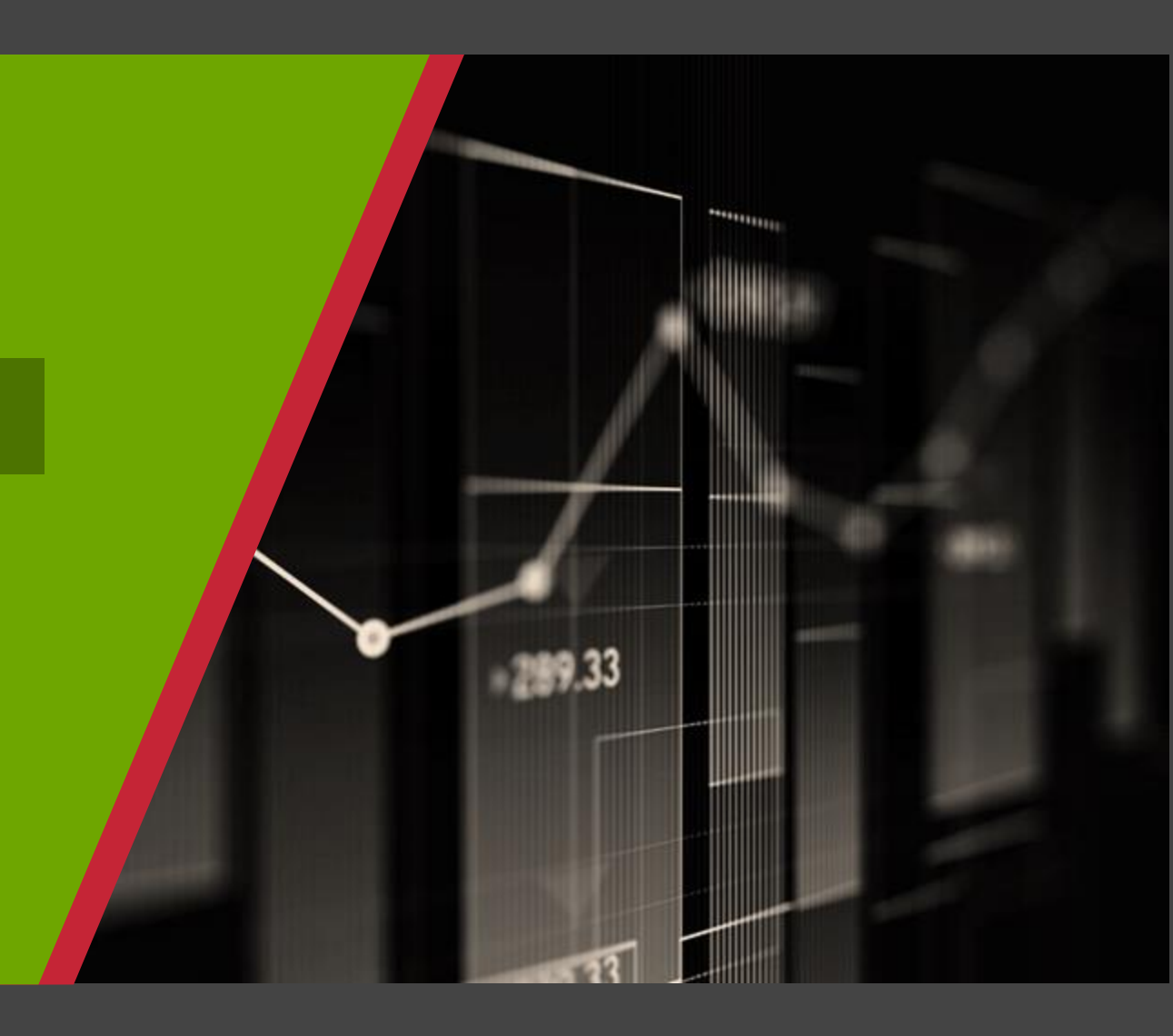

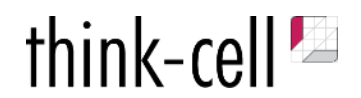

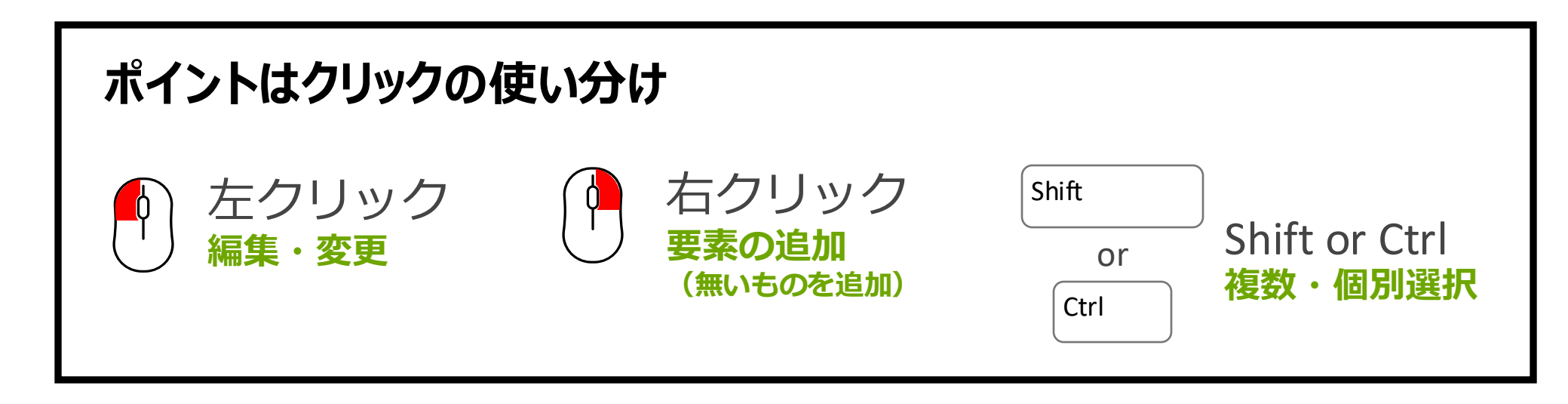

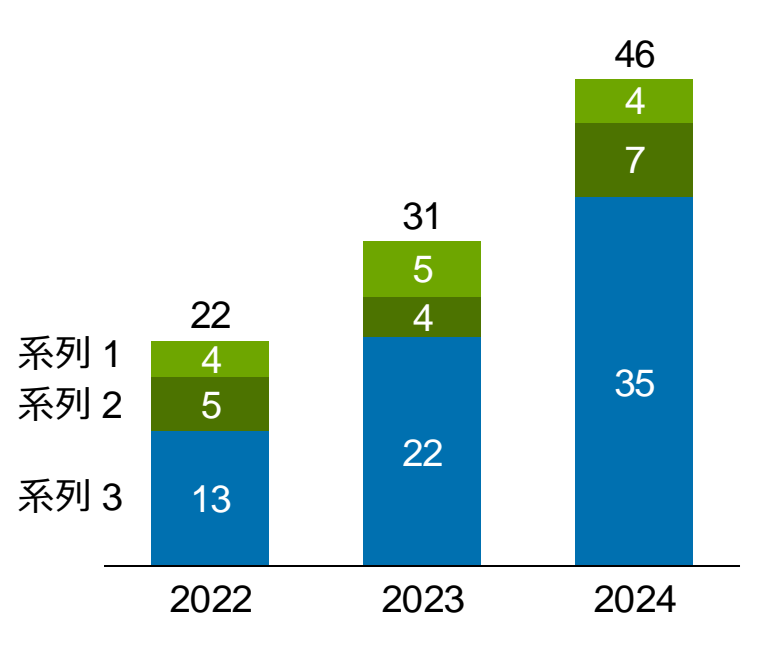

## Step1: グラフの作成

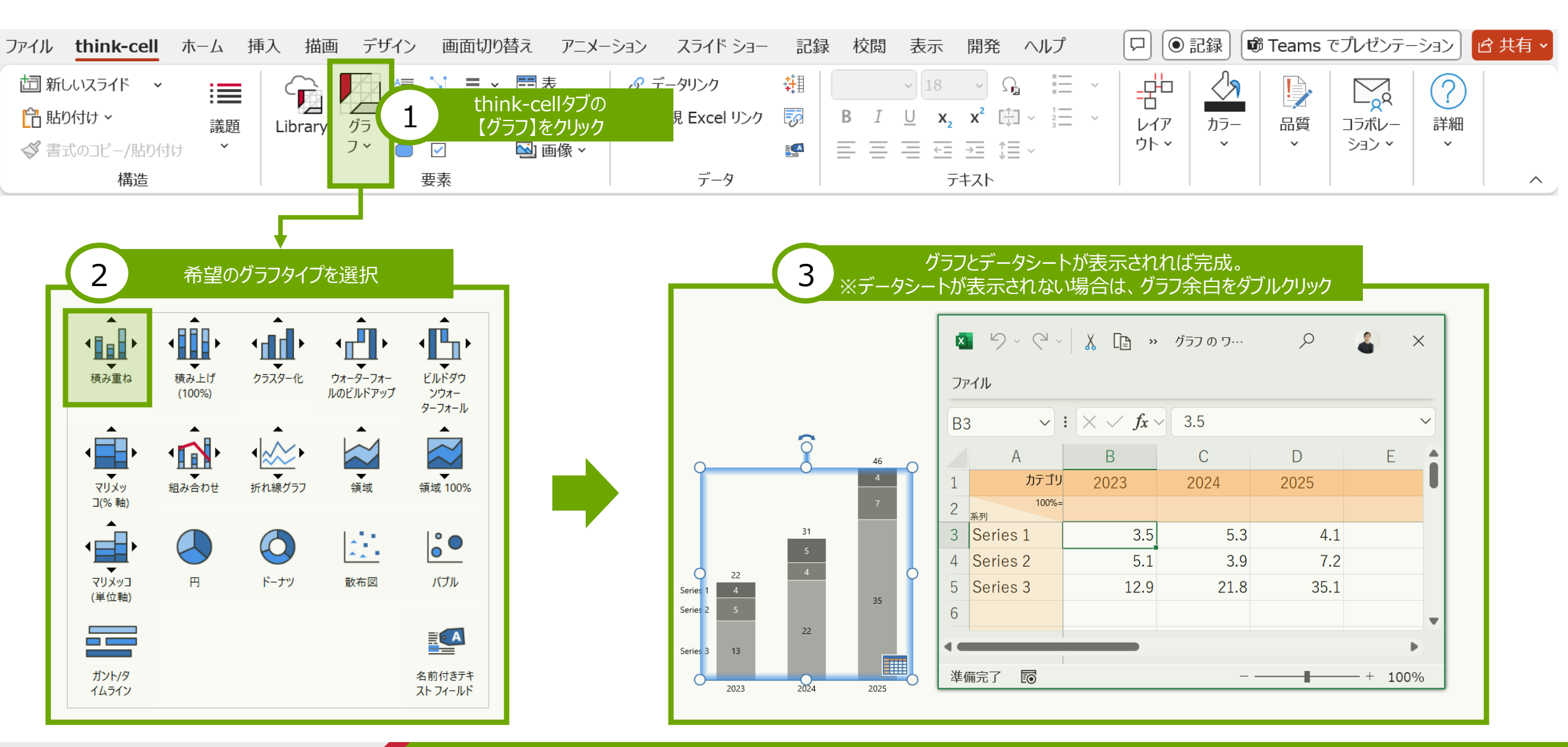

think-cell 🍢

Step2: データシートの編集

- ・データシートを編集すると、直後にグラフに内容が反映されます。
- ・カテゴリと数値の間、必ず1行空けてください。(パーセンテージのみ扱うグラフの場合、全体のN数を入れるための欄です)
- ・エクセルの関数も使用可能です。
- ・行や列を非表示にするとグラフからも非表示になります。
- ・上部ツールバーの「行と列を入れ替える」をクリックすることで向きを変更することが可能です。

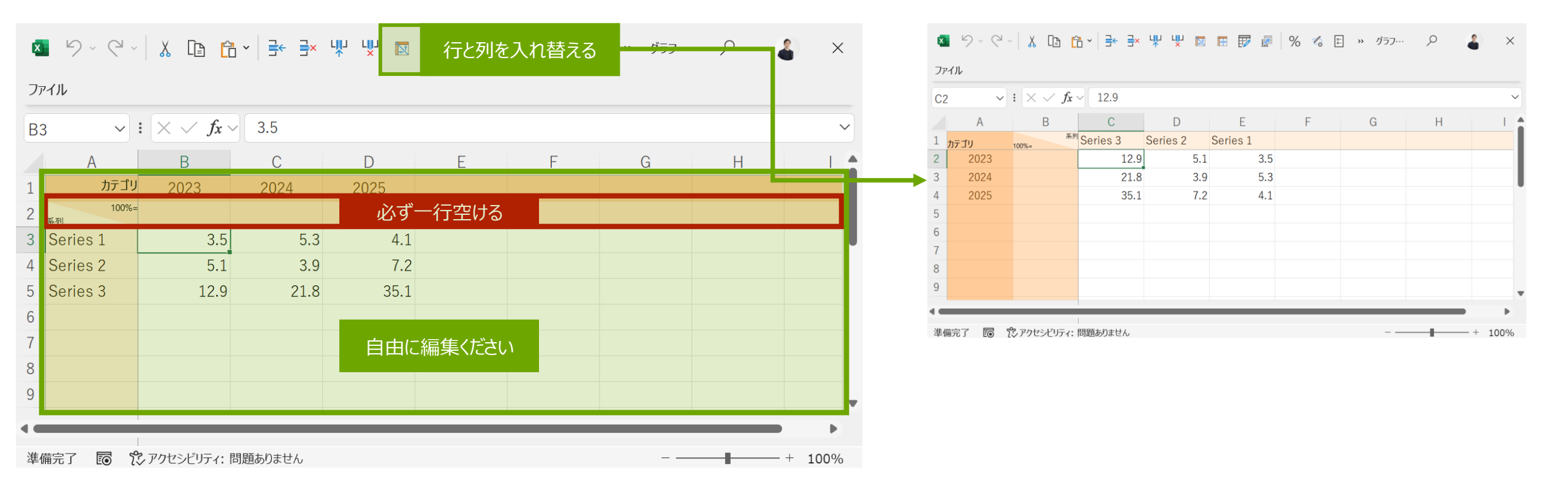

think-cell

## Step3: グラフ全体の見た目の編集

think-cell 🖄

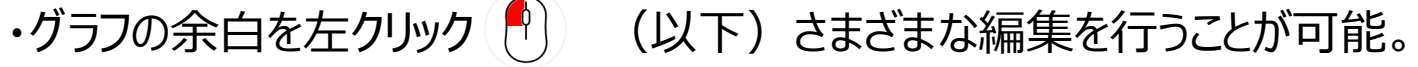

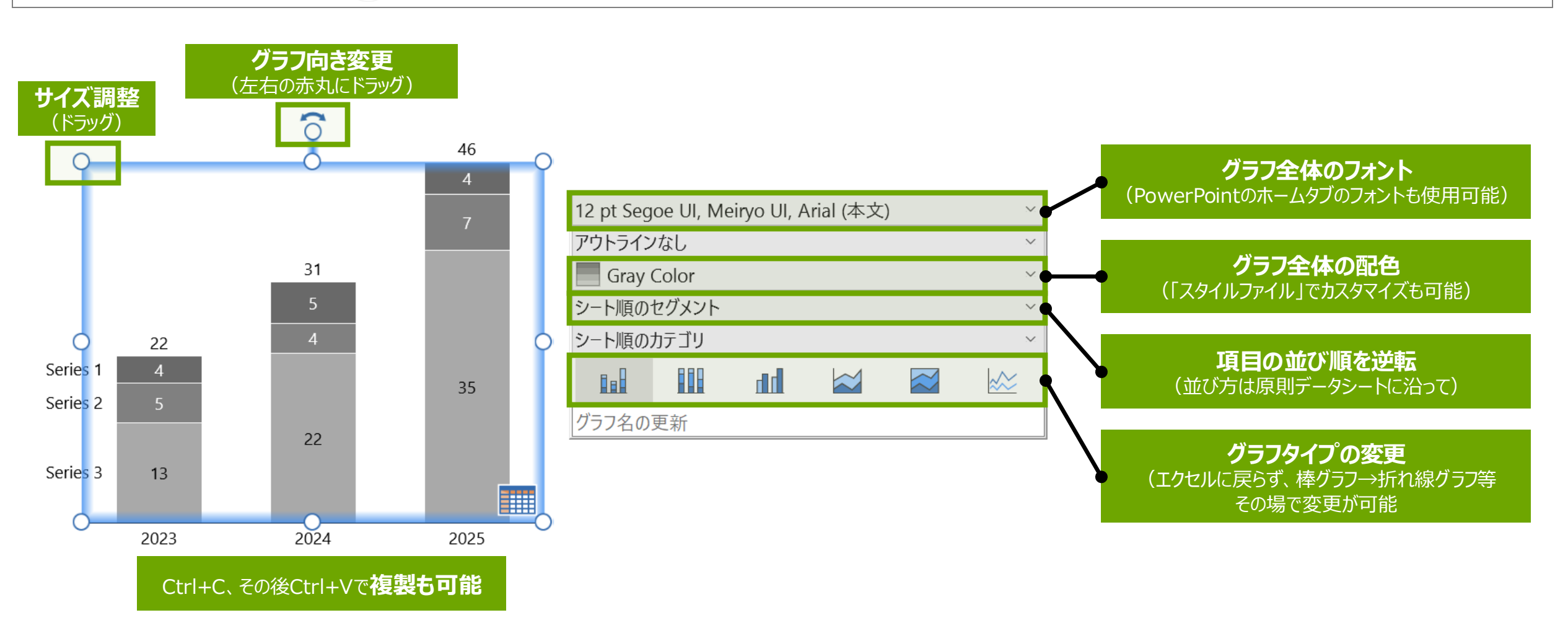

Step4: バーの色の変更

think-cell 🖄

### ・対象箇所、もしくは凡例をクリックし、表示されるツールバーから色の変更が可能です。

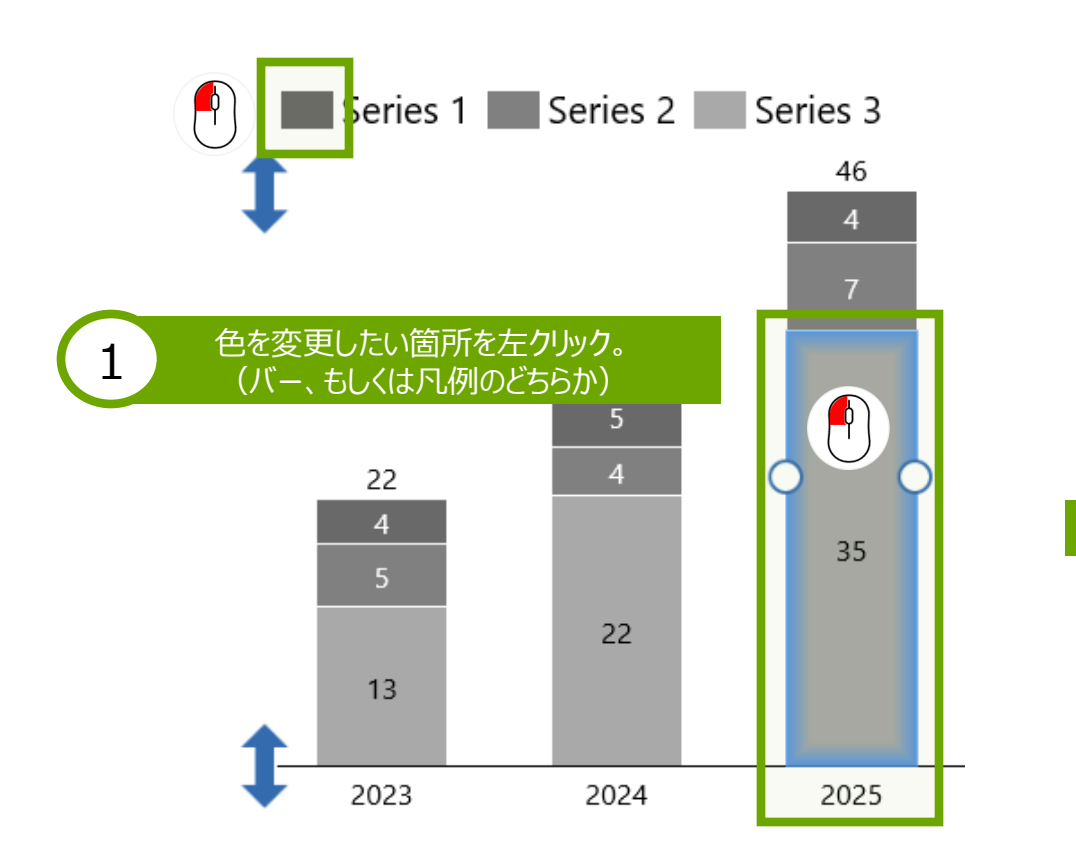

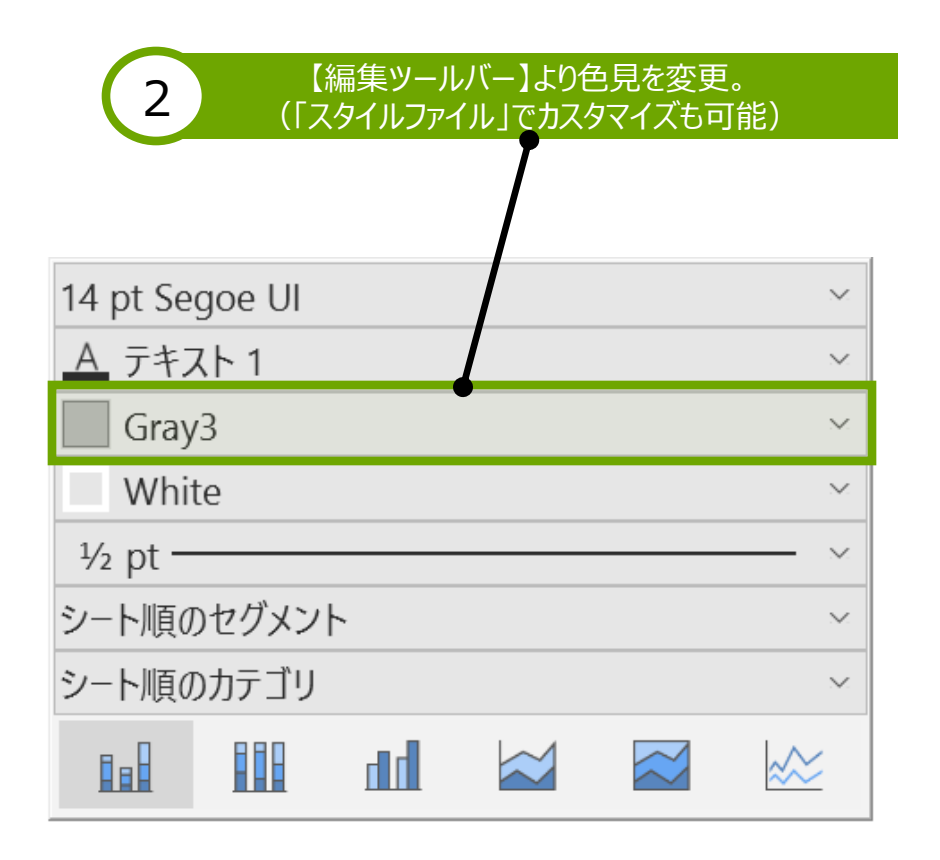

## Step4-2: バーや間隔の幅を調整

・間隔調整を使うことでグラフを美しく表現できます。

・バー同士の間隔を広げることで、先々の予測などを分かりやすく表現することが可能です。

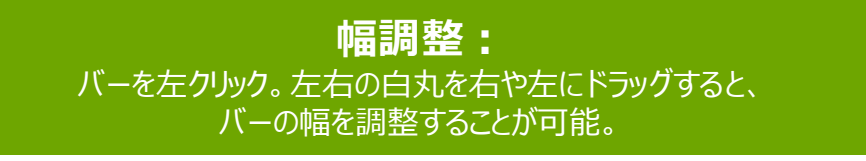

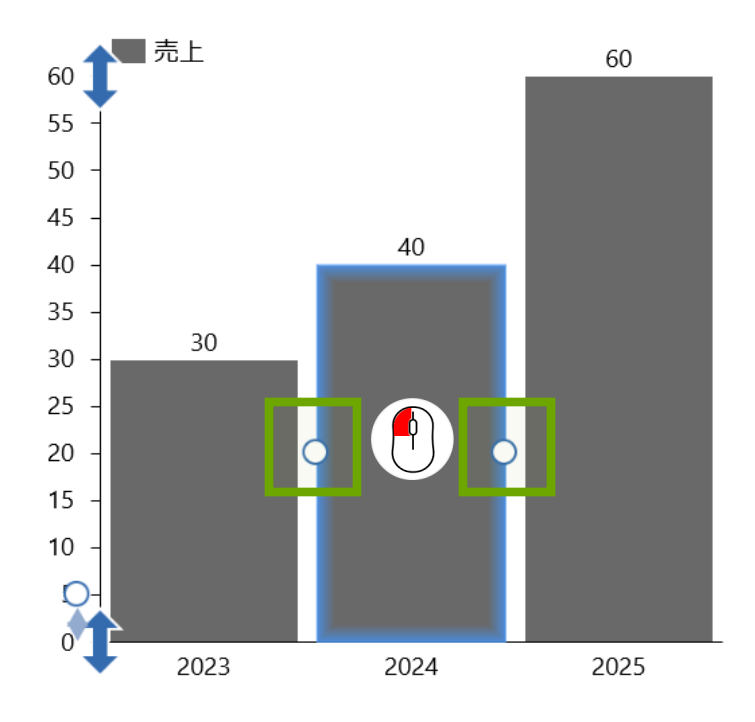

#### **間隔調整:** バーの間のベースラインを左クリック。 横向き矢印をドラッグすることで間隔を広げる/縮める

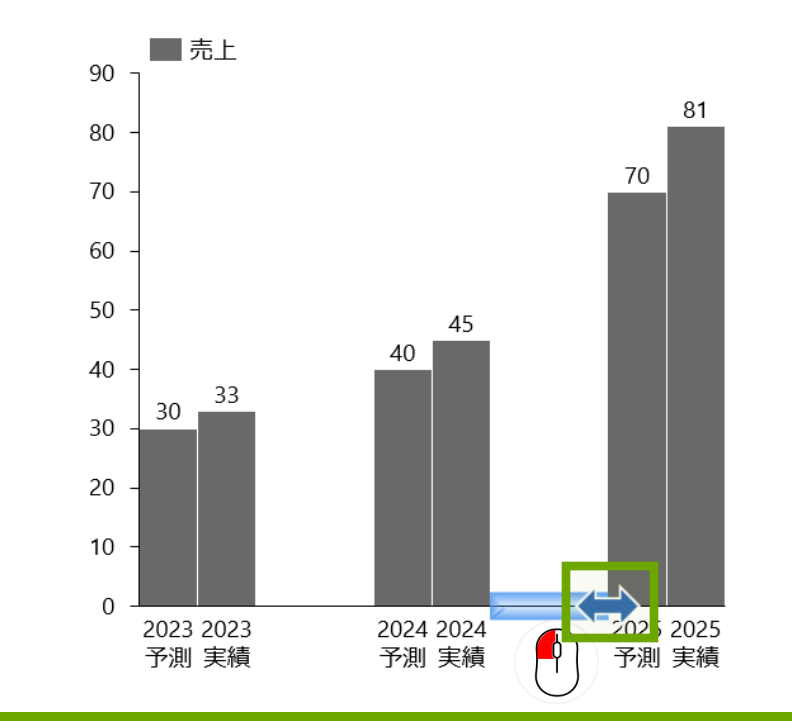

think-cell 🍢

## Step5: 成長率の追加

・年平均成長率などがワンクリックで表示可能です。

・対象期間を自由に選ぶことで、計算結果も自動的に反映されます。※ユーザー側での計算等が不要。

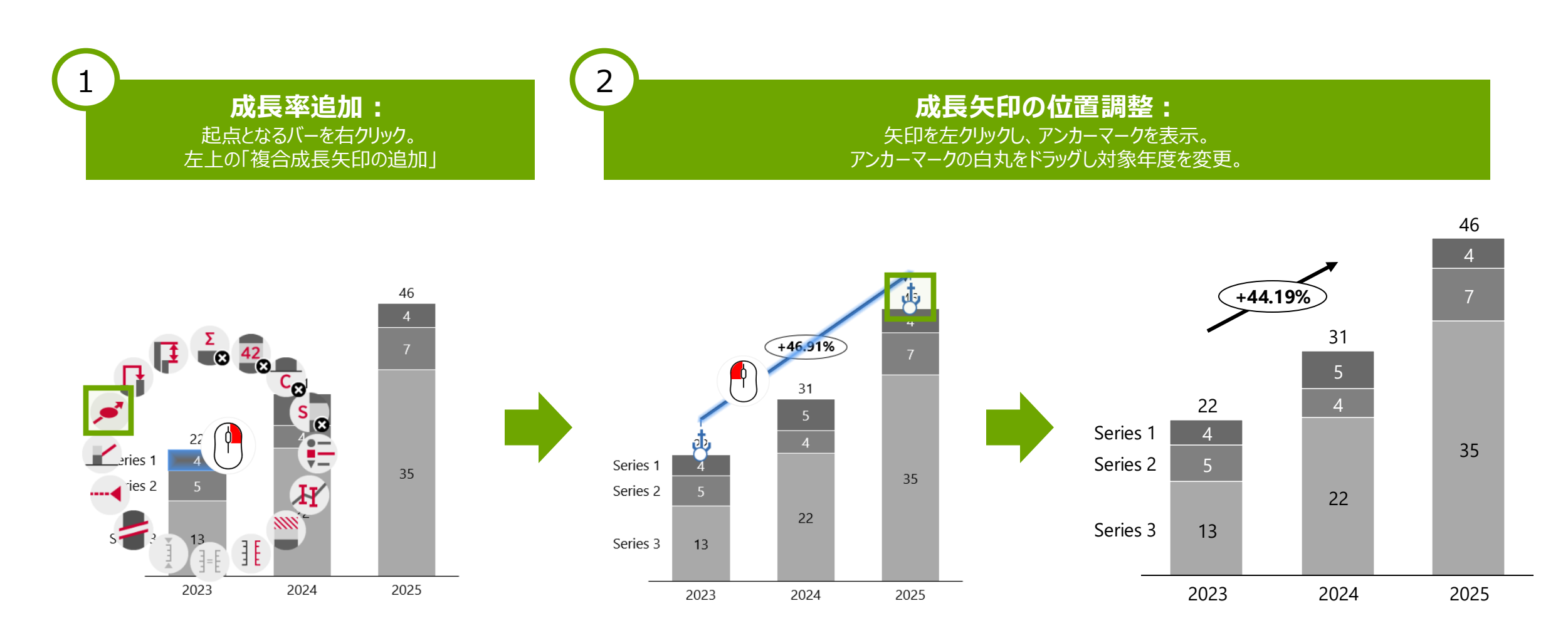

think-cell

## Step5-2: 差分の追加

・成長差分などがワンクリックで表示可能です。

※ユーザー側での計算等が不要になります。

2 成長差分追加: 成長差分の位置調整: 成長率等の起点となるバーを右クリック。 矢印を左クリックし、アンカーマークを表示。 左上「総差分」「レベル差分」矢印を追加 アンカーマークの白丸をドラッグし対象地点を変更。 46

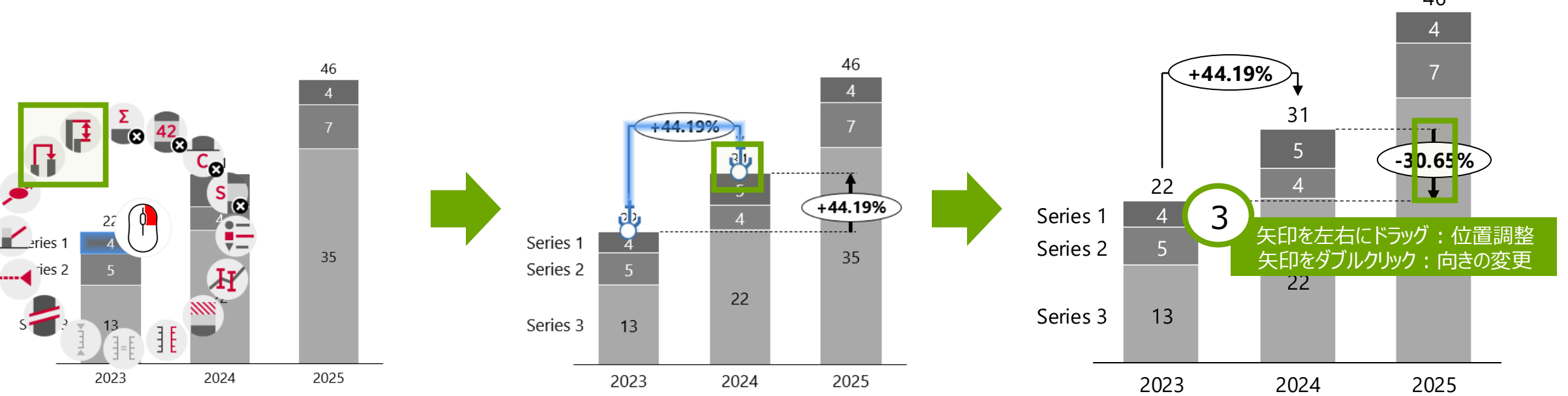

・対象期間を自由に選ぶことで、計算結果も自動的に反映されます。

© 2002-2025 think-cell Software GmbH

## Step6: 数値の編集

- ・実数やパーセンテージの切り替えが簡単に行えます。
- ・小数点、桁数の調整など、グラフを分かりやすく表現する上で必要な調整もワンクリック。
- ・その他色や背景色など数字の強調も可能です。

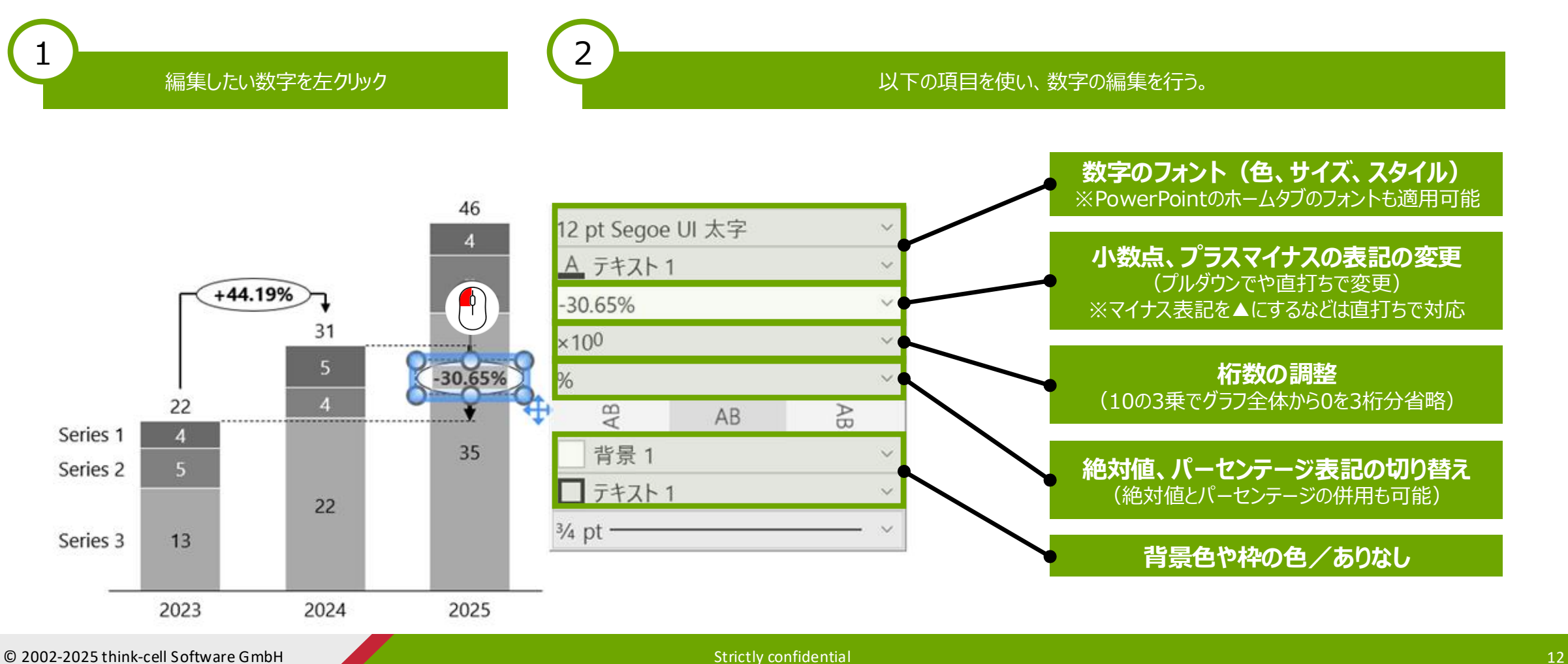

think-cell 💆

## Step6-2: 数値の編集(テキストの追加)

・数字が何を示しているのかをテキストで補完いただけます。 ※数字に関して補足すべき情報も残すことが可能です。 ※データシートが更新されてもテキストはそのまま維持され、数字だけが更新されます。

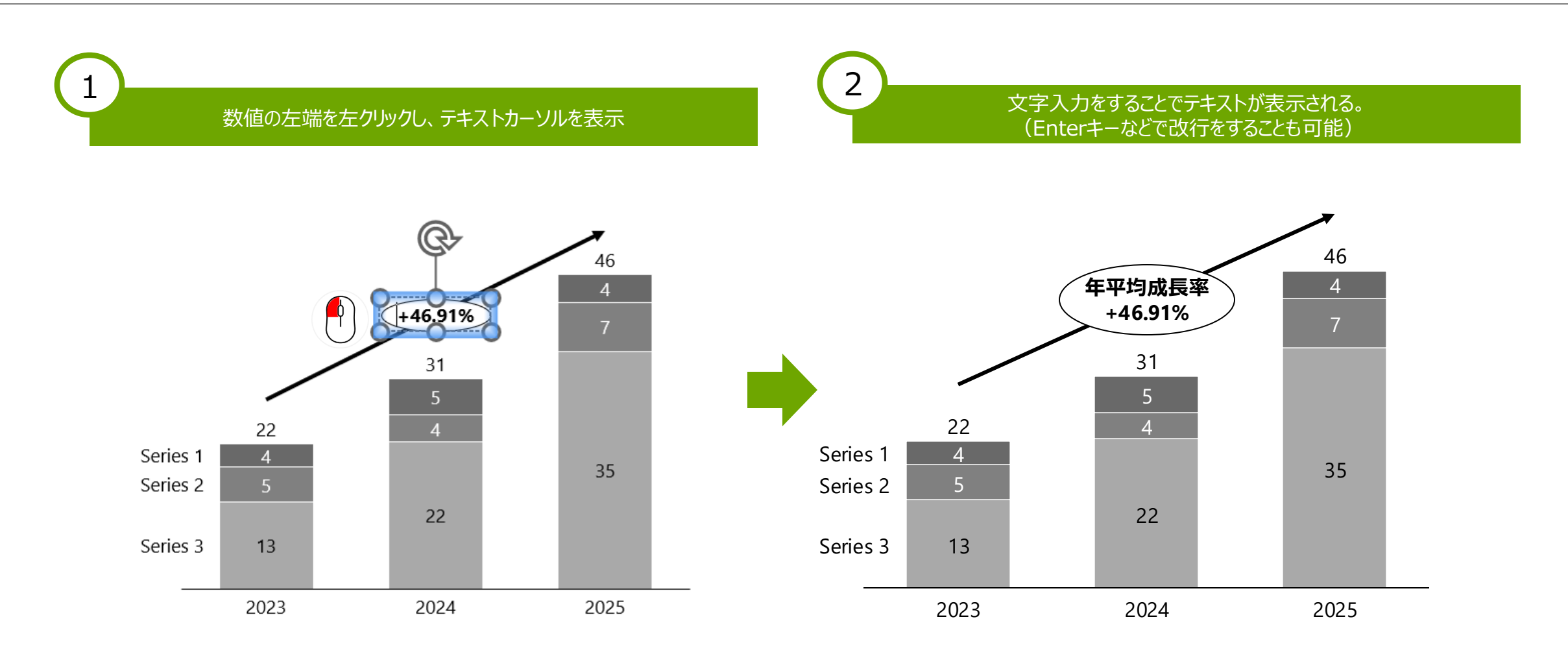

think-cell

## Step7: ラベル

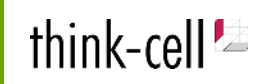

### ・合計や系列など、グラフ上のラベルを表示/非表示にできます。 対象箇所をクリックしてバックスペースで削除するなど、直感的な操作を組み合わせて操作ください。

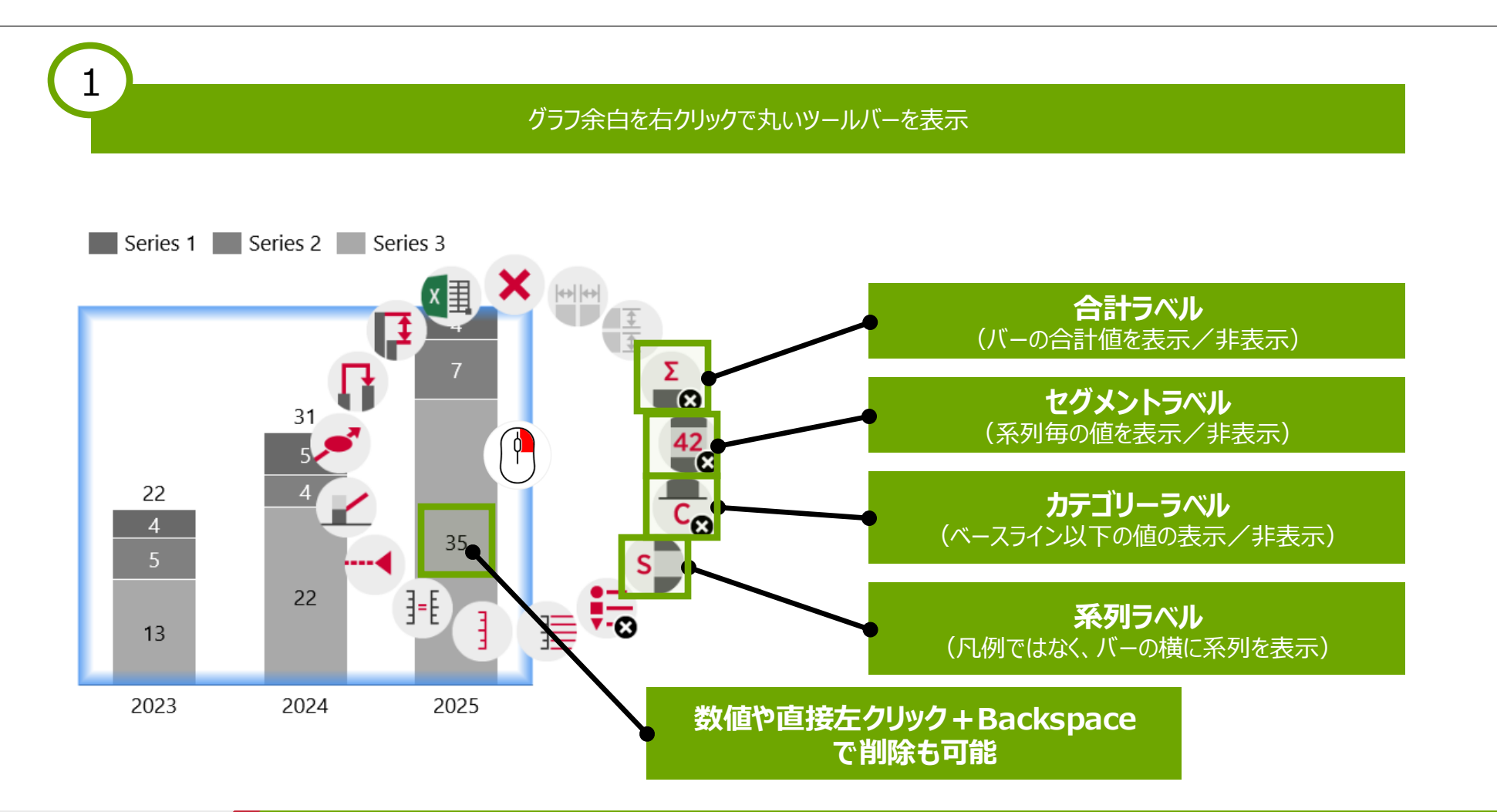

## Step8: Y軸の追加と編集

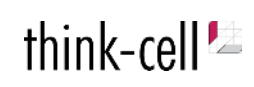

・Y軸の間隔、最大値の調整が直感的に行えます。 ・Y軸は右側にドラッグ

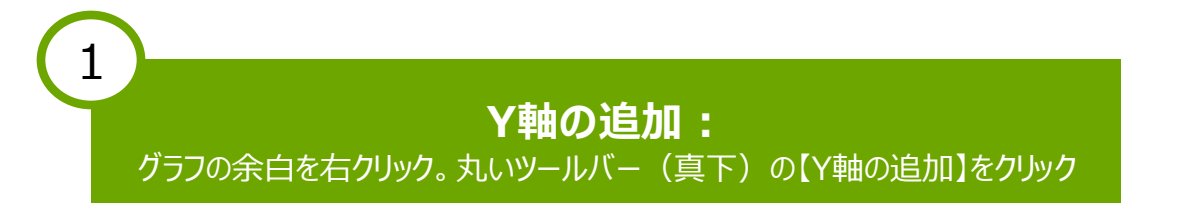

### Y軸の編集: Y軸を左クリックした状態で、以下のような調整・編集が可能

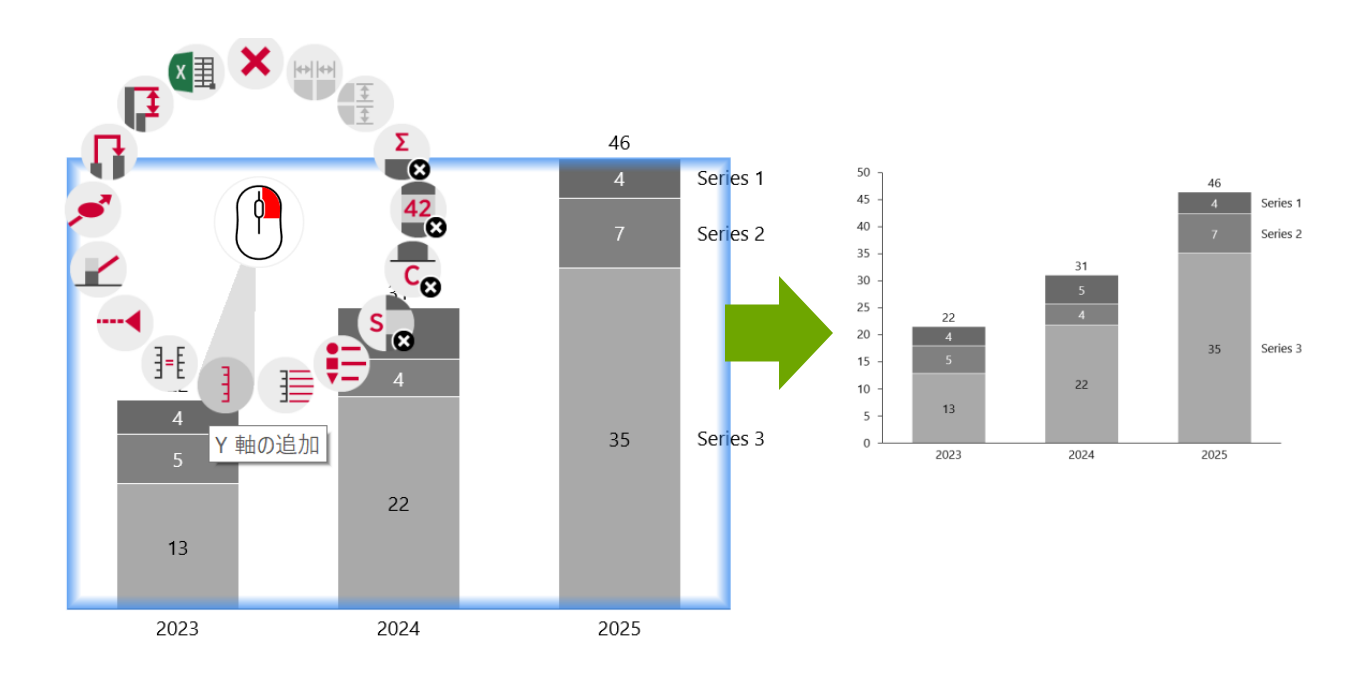

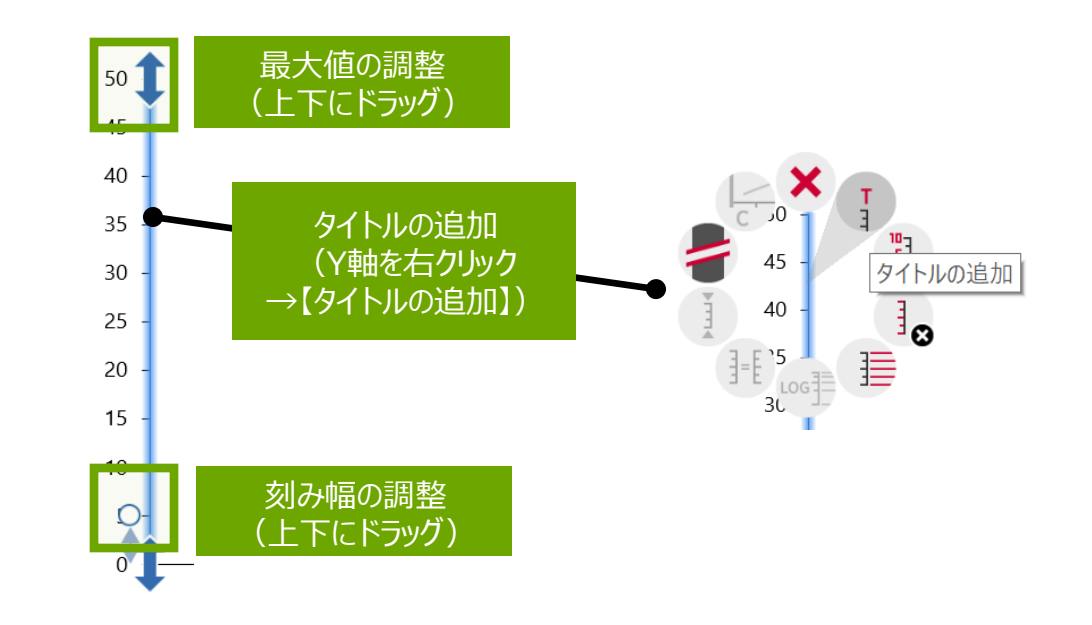

2

## Step9: 省略線の追加

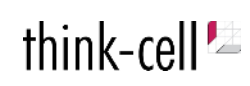

・バー同士の差が大きい場合には省略線を使用することで、グラフ全体を見やすくすることができます。 ・またベースライン(X軸)にも省略線を加えることで、数年先の予測や参考値であることを分かりやすく表現できます。

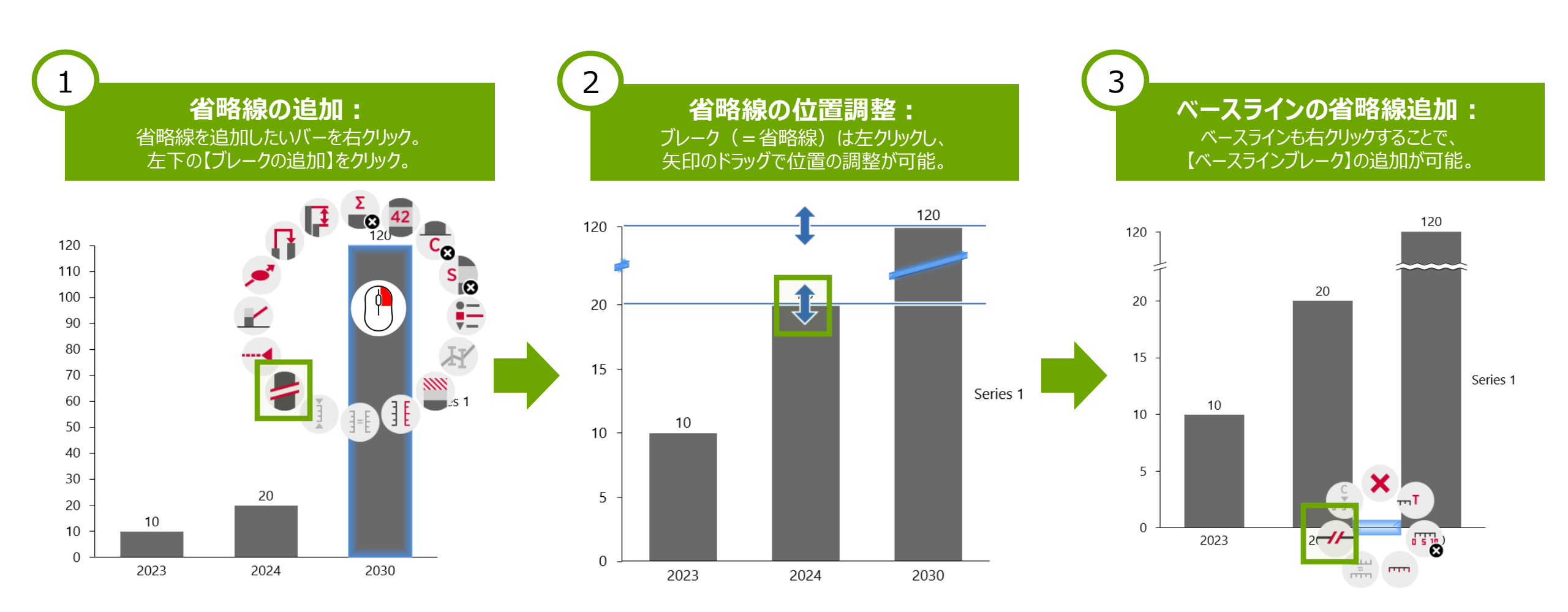

## Step10: バリューラインの追加

・目標値や平均値など、グラフの結果を分かりやすく補足するためにご利用いただけます。 ・バリューラインから見た達成率なども、「レベル差分矢印」と組み合わせることで表現可能です。

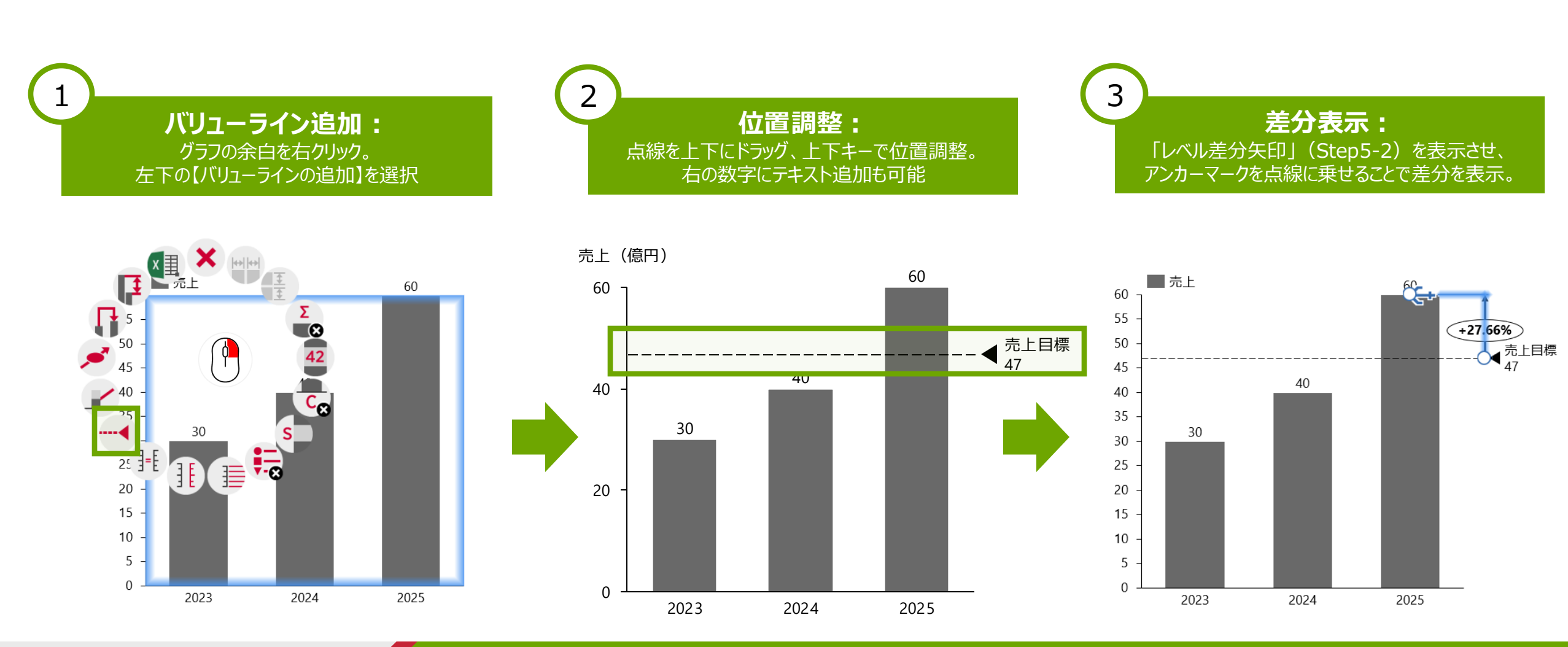

Strictly confidential

think-cell 🔛

## 応用編: 複合グラフ(2軸目)の作り方

think-cell 🖄

・棒グラフで作り始めたグラフも、以下の手順で簡単に複合グラフに変更できます。

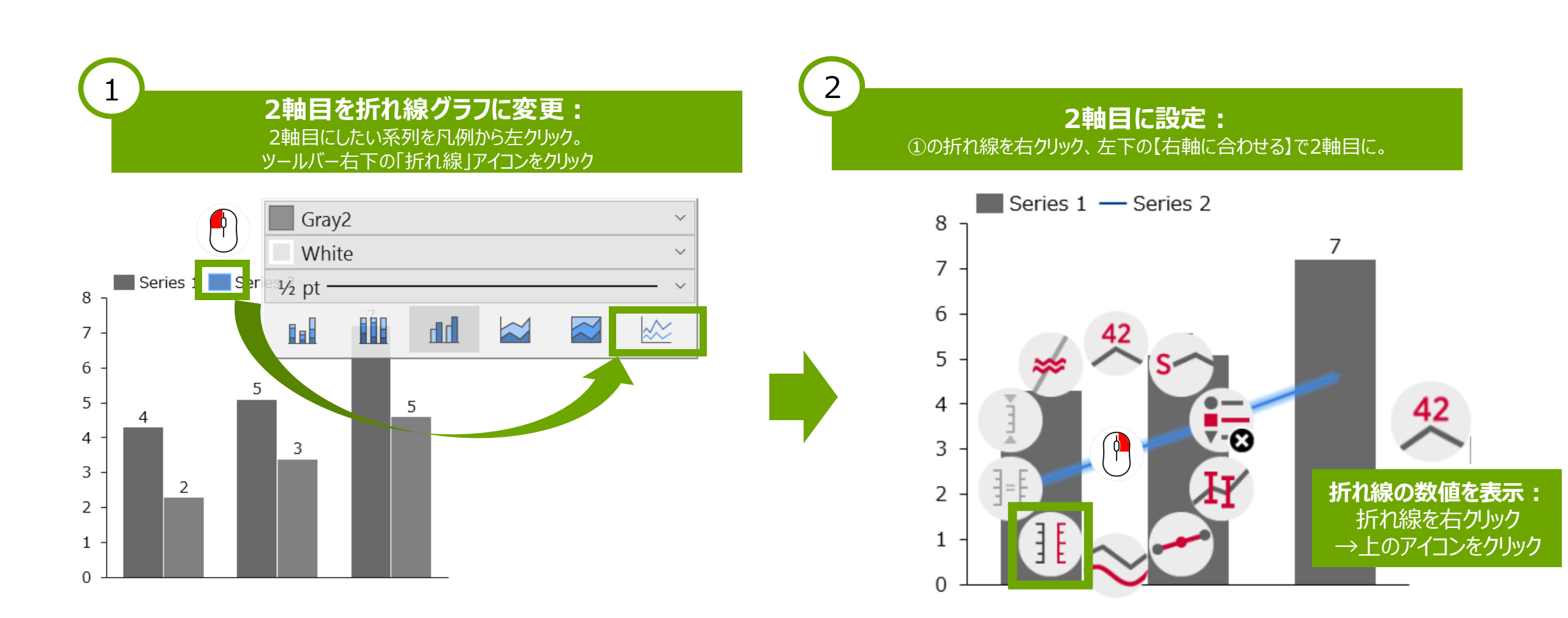

## 応用編:スタイルファイルの反映(グラフの色やフォント、設置位置のカスタマイズ)

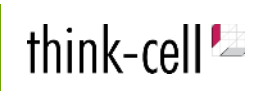

### ・スタイルファイルを反映いただくと、企業様のコーポ―レートカラー/フォント等を反映することが可能です。 ※企業様用のものをご希望の場合はお問合せください。

※既存のスタイルファイルもご用意しております。(https://japan-community.think-cell.com/announcements/mojthebzgob7gd7z)

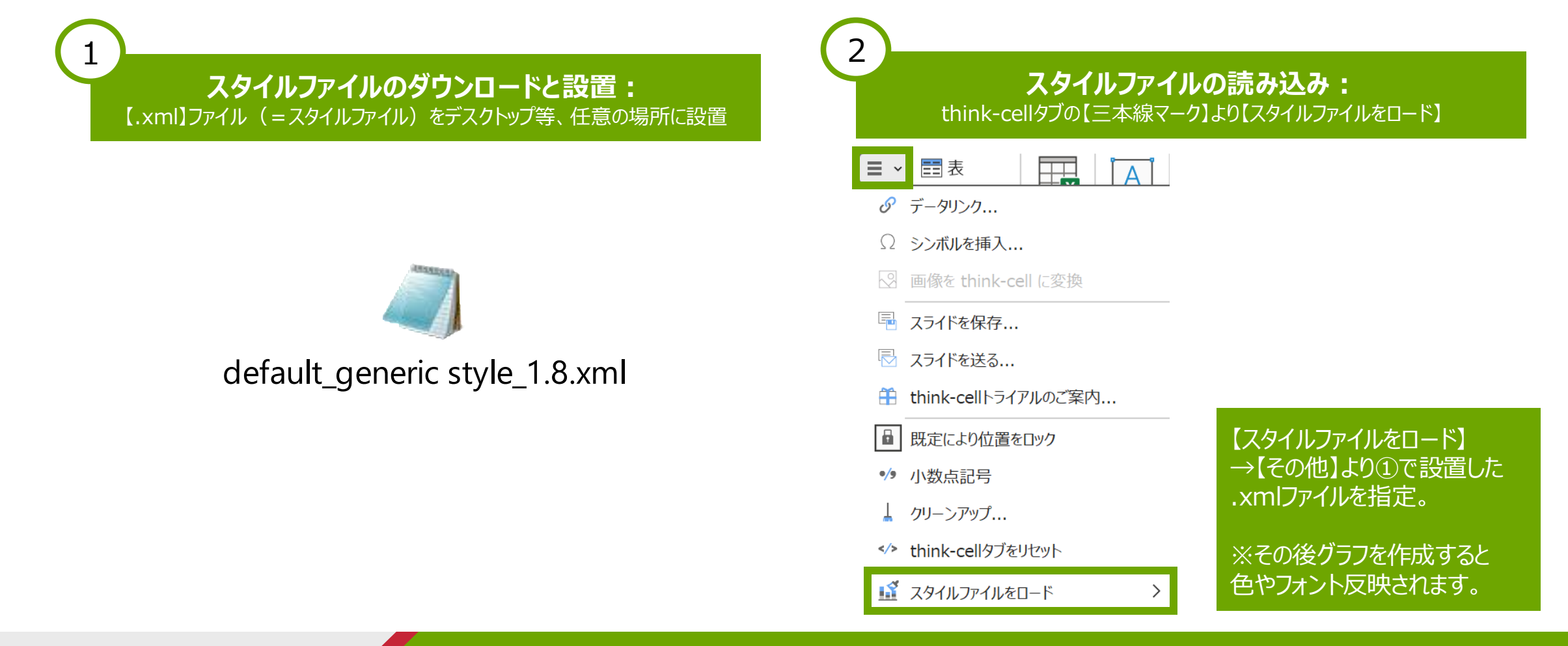

## 応用編: 系列のグルーピング

think-cell 😕

・グルーピングを行うことで、グラフを情報量を絞ることができます。対象箇所を選んで、右クリック→【他の系列へ移動】 ※グルーピングしたい箇所を反映から複数選択する形も可能。

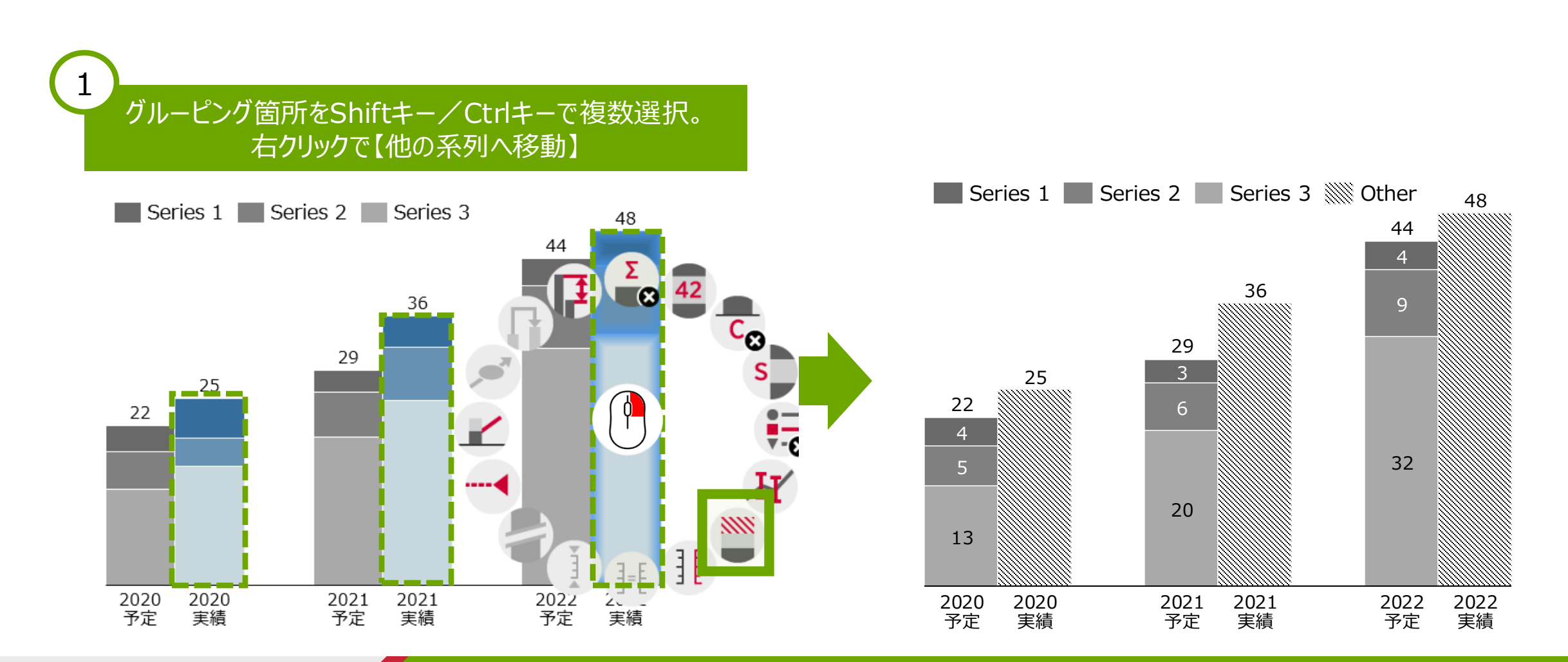

## 応用編: 目盛を合わせる

think-cell 🖄

Step1:目盛を合わせたいグラフをCtrlキーを押しながら複数選択 Step2:右クリックし、左下の【同じ目盛】をクリック

※一度目盛を合わせたグラフは、以降にデータの編集が行われても同じY軸の最大値を保つようになります。

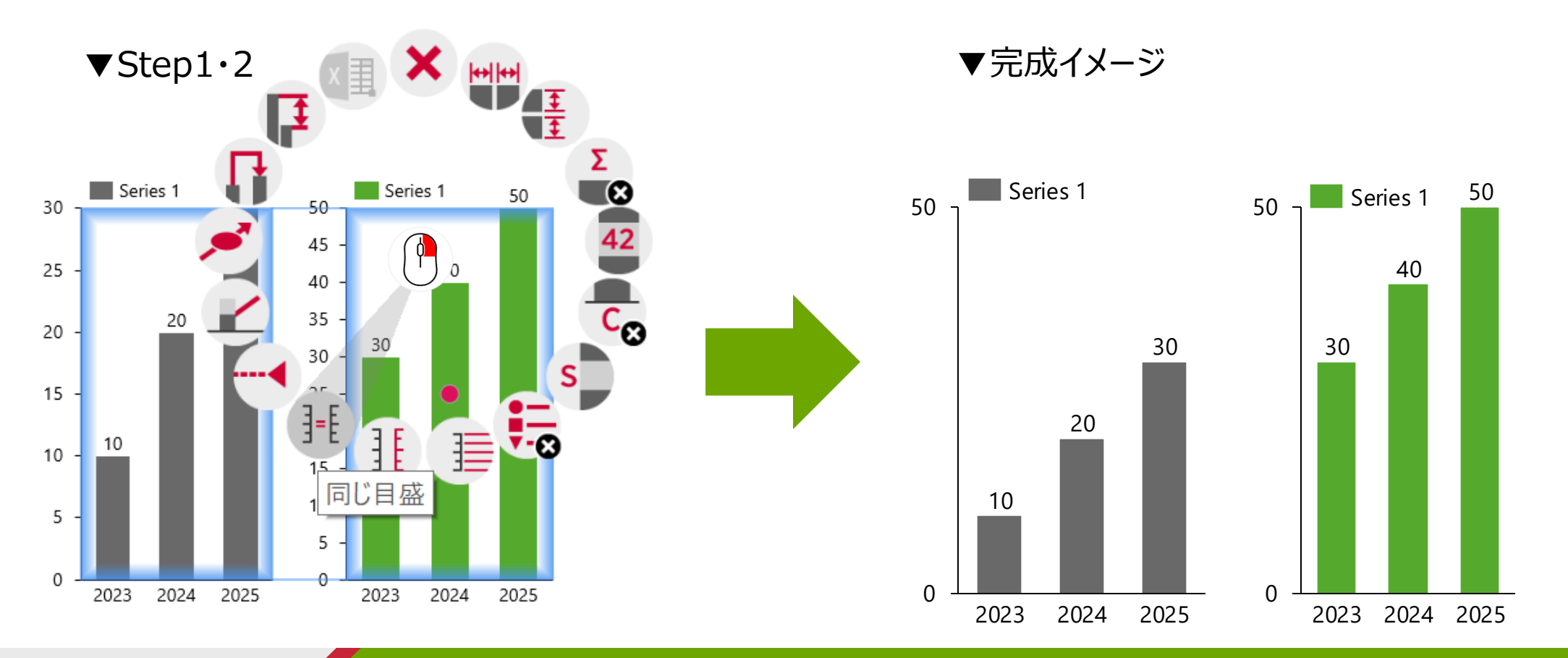

## 応用編: エラーバーの作成 (変動範囲を示す場合)

think-cell ⊵

Step1:「最大値」「最小値」「平均値」など3つの項目のある折れ線グラフを作成。 Step2:「最小値」の折れ線グラフを右クリックし、丸いツールバー右下の【誤差範囲の追加】をクリック ※自動的に最大値と最小値を結ぶ点線が表示されます。

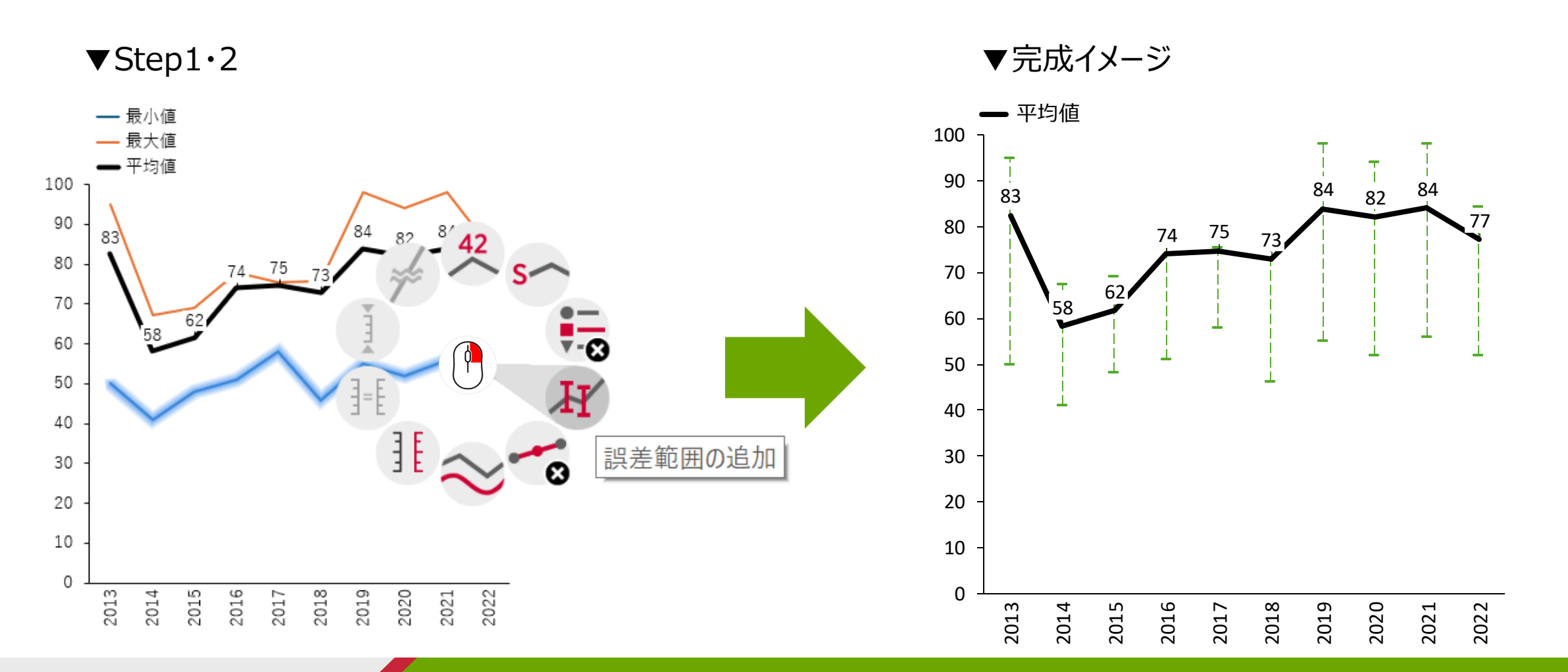

## 応用編: LOGスケールの使用(項目間の値の差が大きい場合場合)

Step1:グラフの【Y軸】を右クリック Step2:真下の【対数目盛に設定】※LOGと表記されたアイコン をクリック ※一度目盛を合わせたグラフは、以降にデータの編集が行われても同じY軸の最大値を保つようになります。

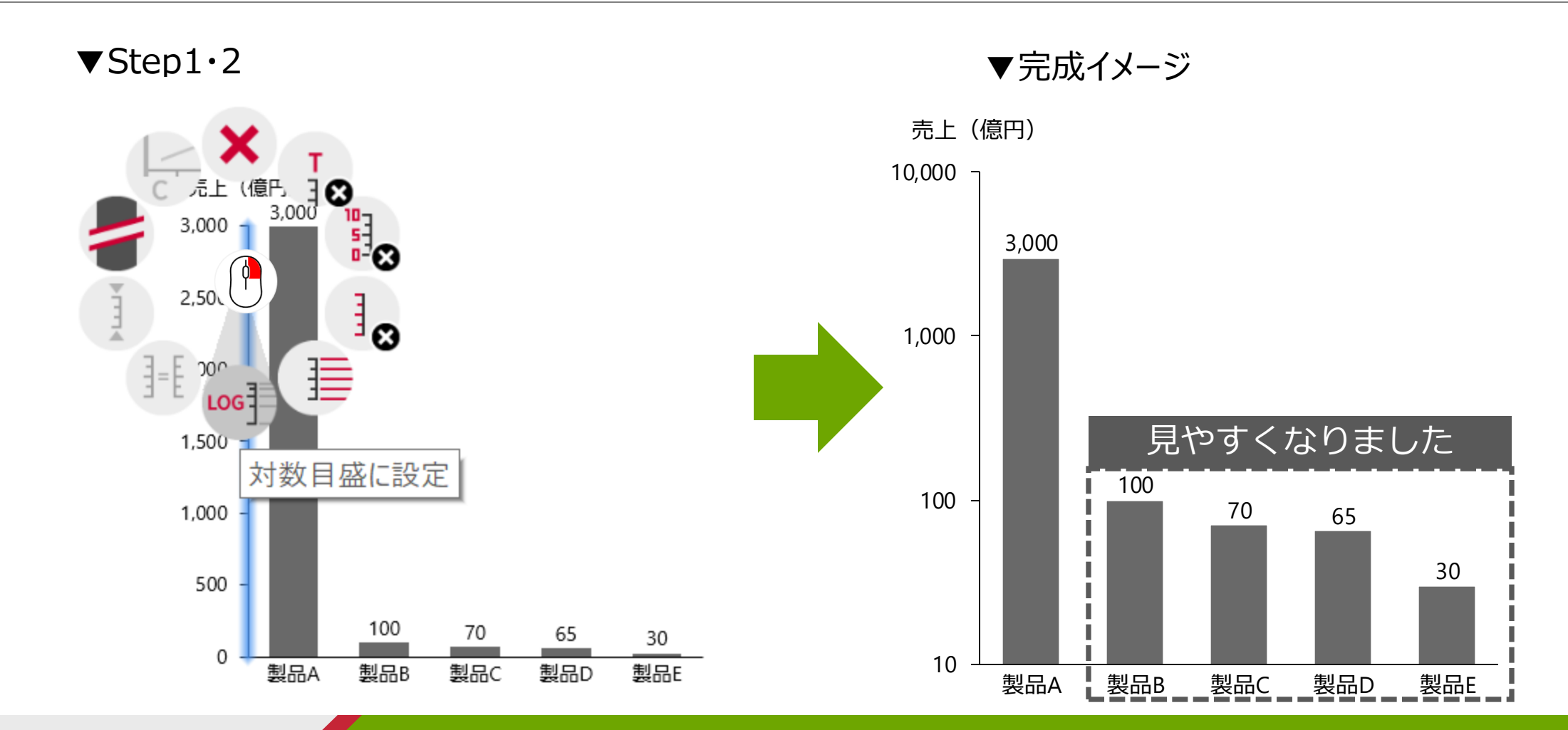

think-cell 💆

## 応用編: ユニバーサルコネクタの活用

think-cell 🖄

### ・コネクタを活用は、グラフの詳細を表現する際などに活用いただけます。

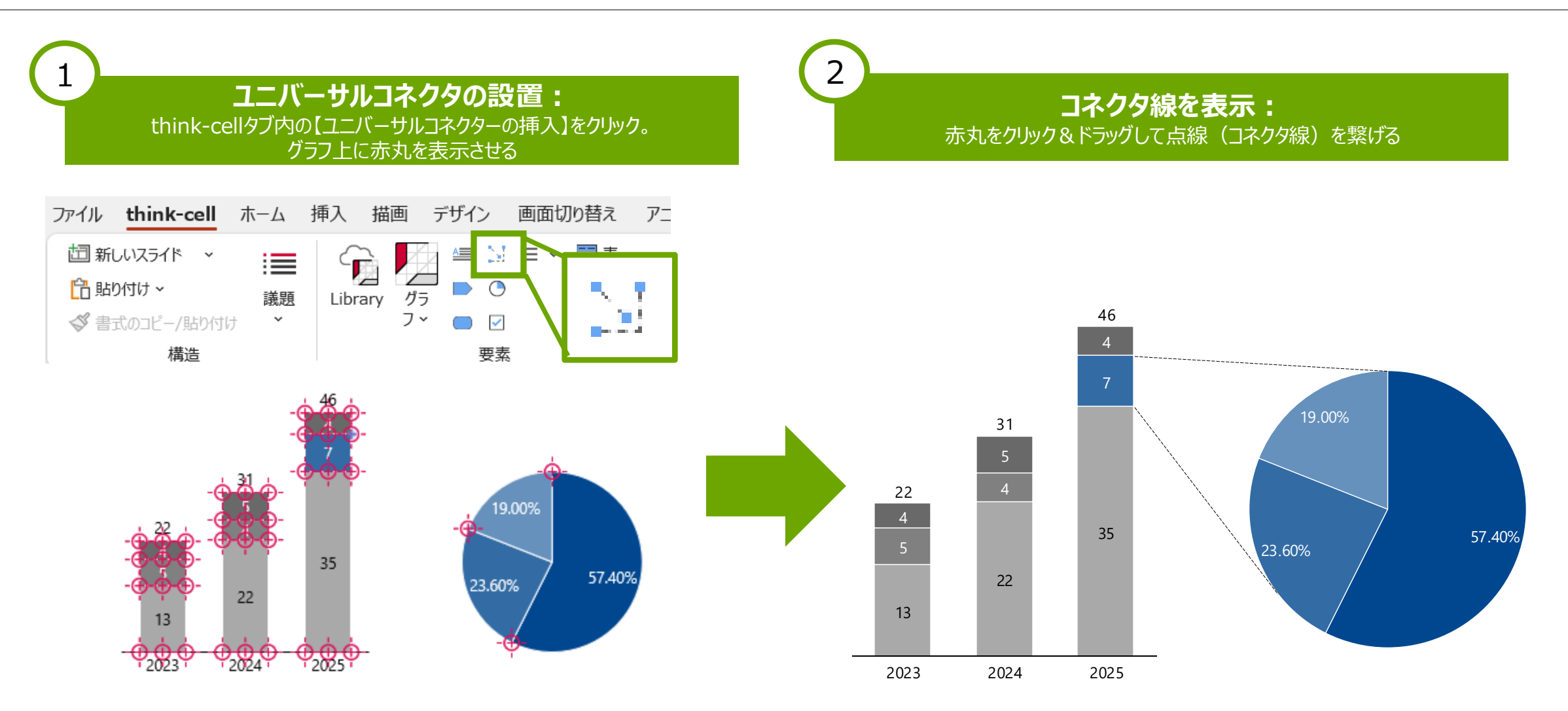

### グラフ操作

### グラフ操作 (エクセル連携)

ガントチャート操作 その他機能 think-cellライブラリ設定方法

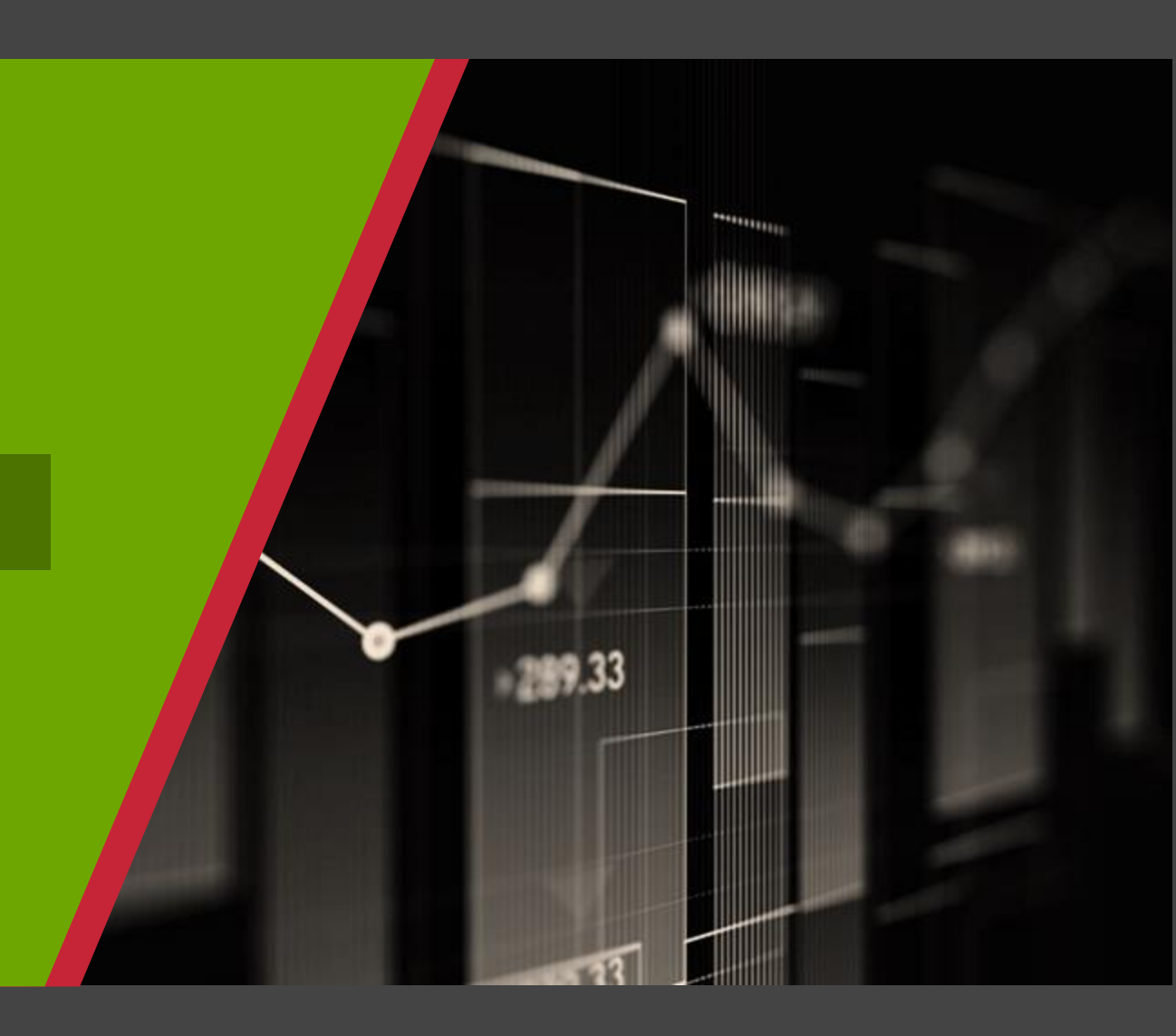

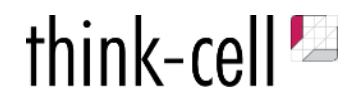

## Step1: エクセルとの連携

### ・エクセルと連携することで、エクセルのデータに合わせてグラフが更新されるようになります。(手動更新/自動更新の設定あり)

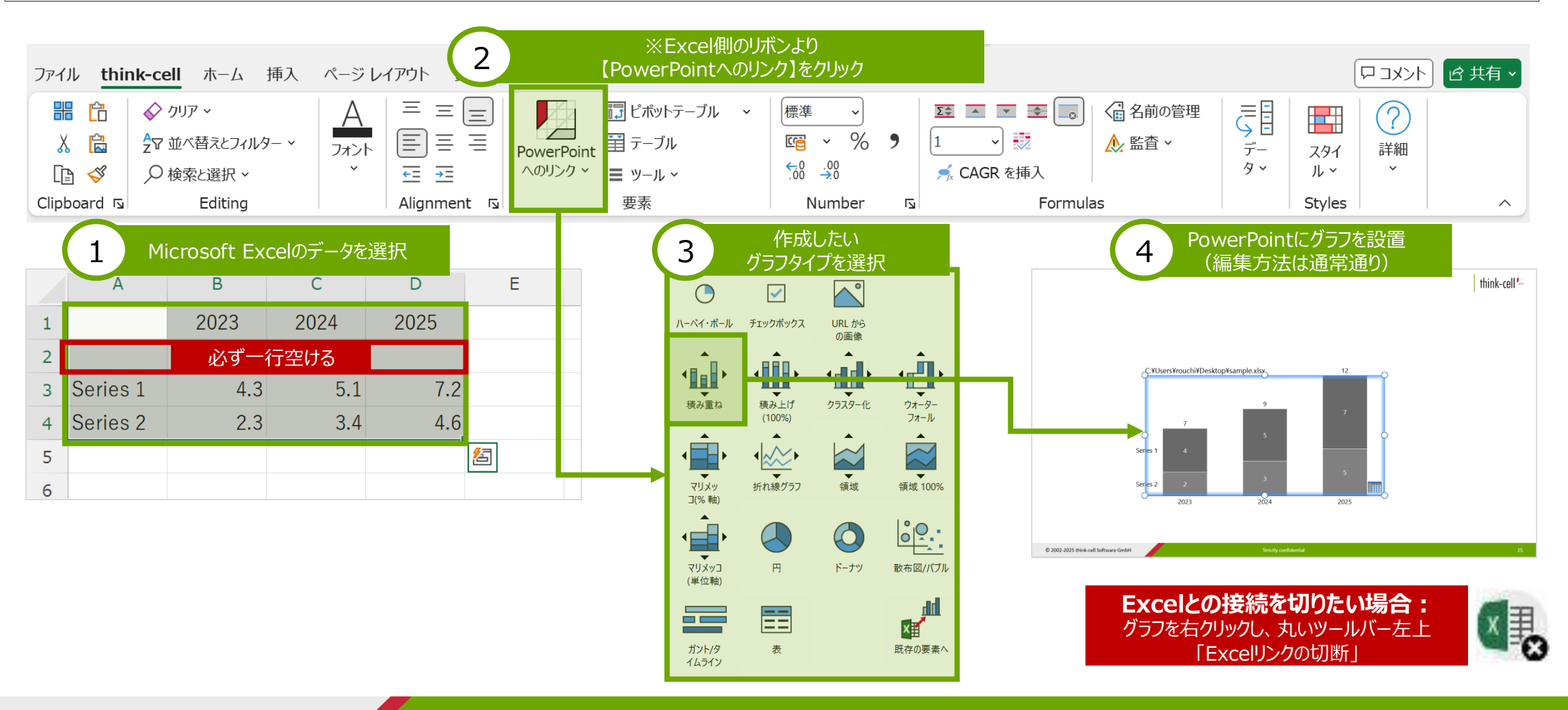

think-cell 💆

## Step2: エクセル連携グラフの更新方法

think-cell 🖄

**エクセル数値の変更:** オレンジ色にハイライトされている、 接続済みのテーブル数値を更新

1

|   | Α           | В    | С    | D    | Е |
|---|-------------|------|------|------|---|
| 1 | カテゴリ        | 2023 | 2024 | 2025 |   |
| 2 | 100%=<br>系列 |      |      |      |   |
| 3 | Series 1    | 8    | 5.1  | 7.2  |   |
| 4 | Series 2    | 2.3  | 3.4  | 4.6  |   |
| 5 |             |      |      |      |   |
| 6 |             |      |      |      |   |

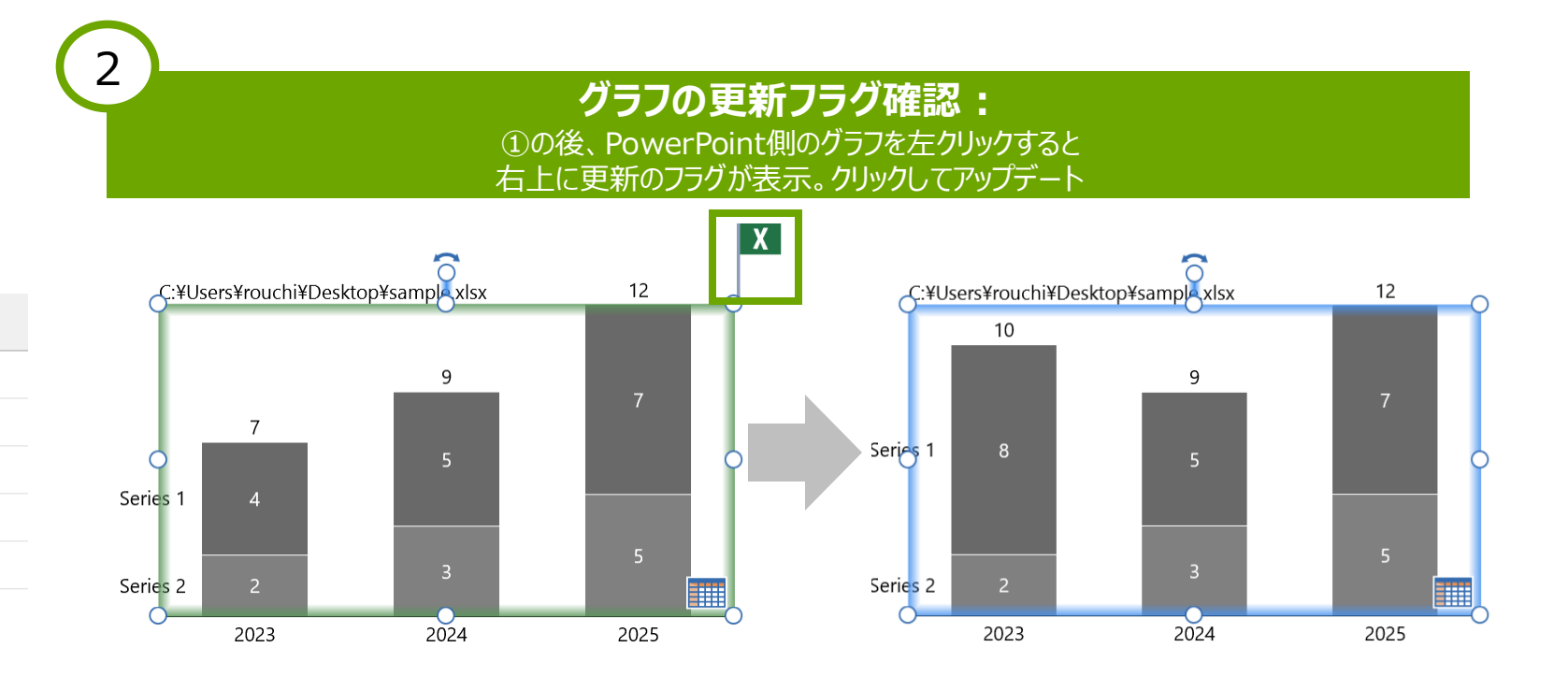

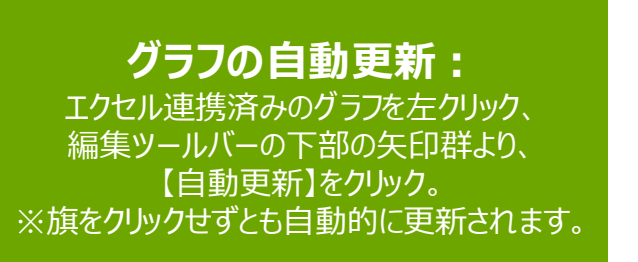

| 14 pt Segoe UI, Meiryo UI, Arial (本文)<br>アウトラインなし<br>Gray Color<br>シート順のセグメント<br>シート順のカテゴリ<br>111<br>111<br>111<br>111<br>111<br>111<br>111<br>1                                                                                                    |   |
|----------------------------------------------------------------------------------------------------|---|
| アウトラインなし       Gray Color       シート順のセグメント       シート順のカテゴリ       日       1       1       1       1       1       1       1       1       1       1       1       1       1       1       1       1       1       1       1       1       1       1       1       1       1       1       1       1       1       1       1       1       1       1       1       1       1       1       1       1       1       1       1       1       1       1       1       1       1       1       1       1       1       1       1       1       1       1       1       1       1       1 |   |
| Gray Color<br>シート順のセグメント<br>シート順のカテゴリ<br>・・・・・・・・・・・・・・・・・・・・・・・・・・・・・・・・・・・・                                                                                                    |   |
| シート順のセグメント<br>シート順のカテゴリ 10 0 0 0 0 0 0 0 0 0 0 0 0 0 0 0 0 0 0                                                                                                     | ~ |
| シート順のカテゴリ 111 11 ○ ○ ○ ○ ○ ○ ○ ○ ○ ○ ○ ○ ○ ○ ○ ○                                                                                                    | ` |
| 日日 田田 日日 谷 谷 松 松 100 00 00 00 00 00 00 00 00 00 00 00 00                                                                                                    | , |
| 9 C         0           グラフ名の更新         自動更新                                                                                                    | 2 |
| グラフ名の更新 自動更新                                                                                                    |   |
|                                                                                                    | _ |
| 7 \                                                                                                    | 1 |
| 0                                                                                                    | I |
|                                                                                                    |   |
|                                                                                                    | J |

## Step3: エクセル連携スライドの一括更新/自動化

think-cell 😕

・エクセルと連携した複数のスライドを一括で更新したい場合、以下の手順に沿って進めてください。

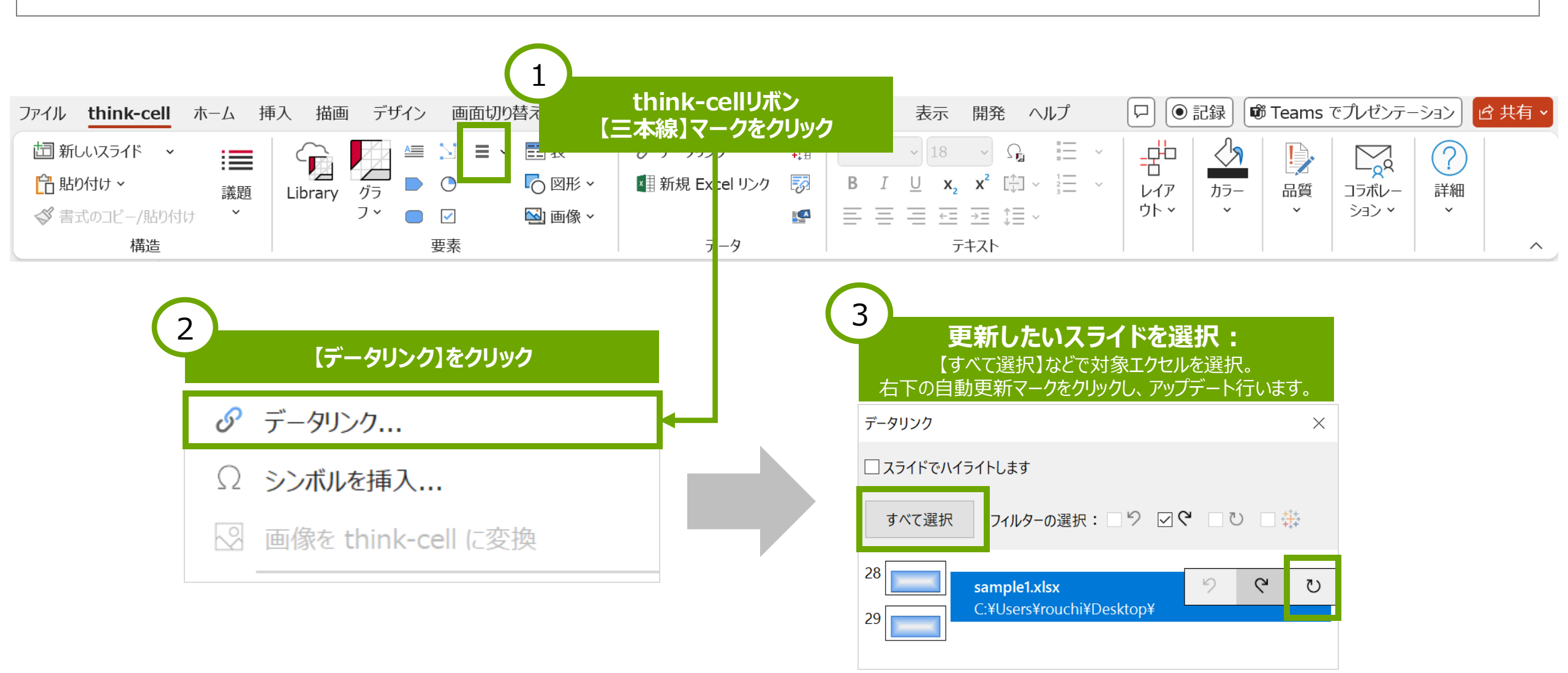

グラフ操作 グラフ操作(エクセル連携) ガントチャート操作 その他機能 think-cellライブラリ設定方法

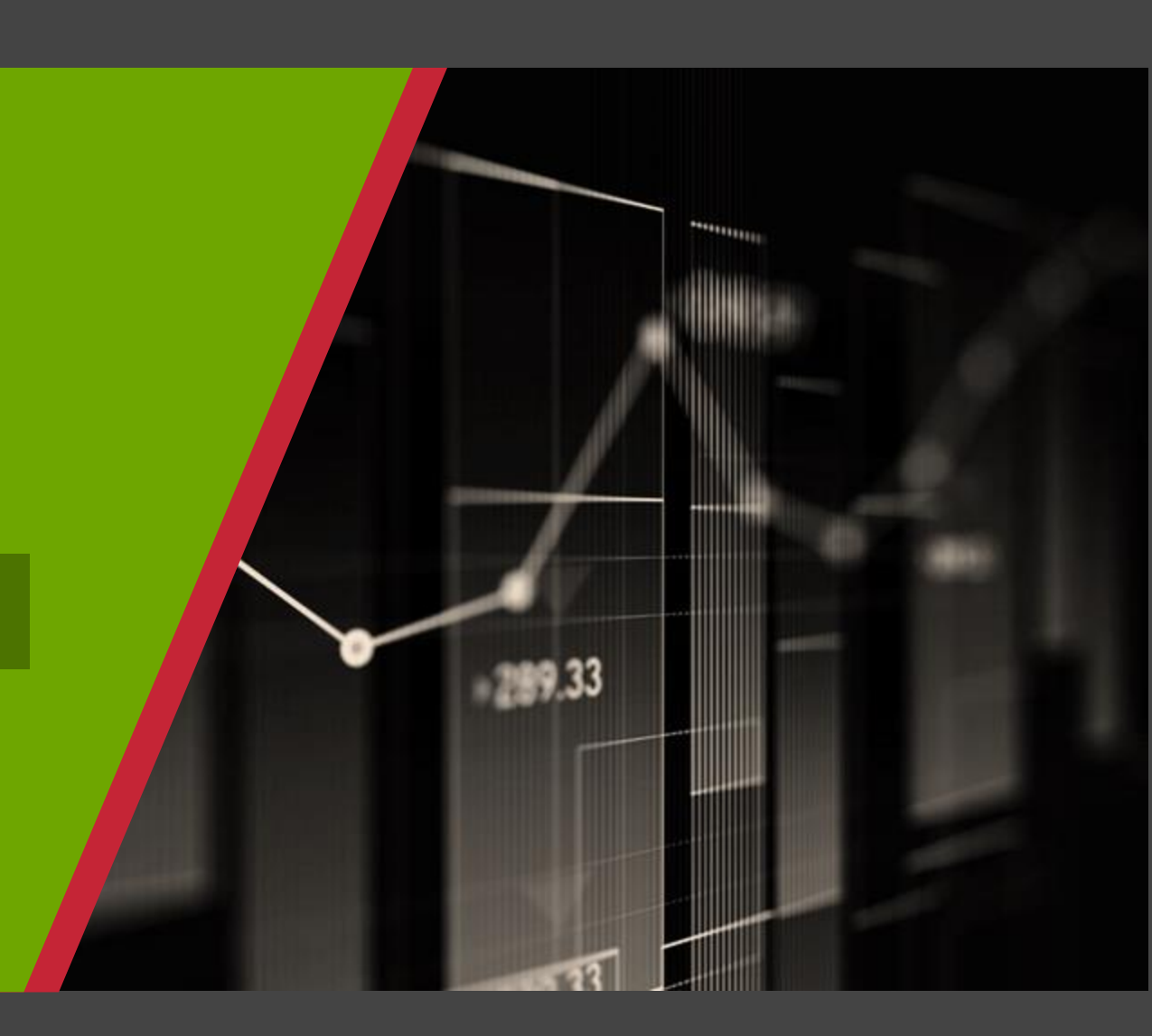

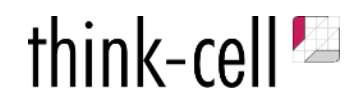

## Step1: ガントチャート作成方法

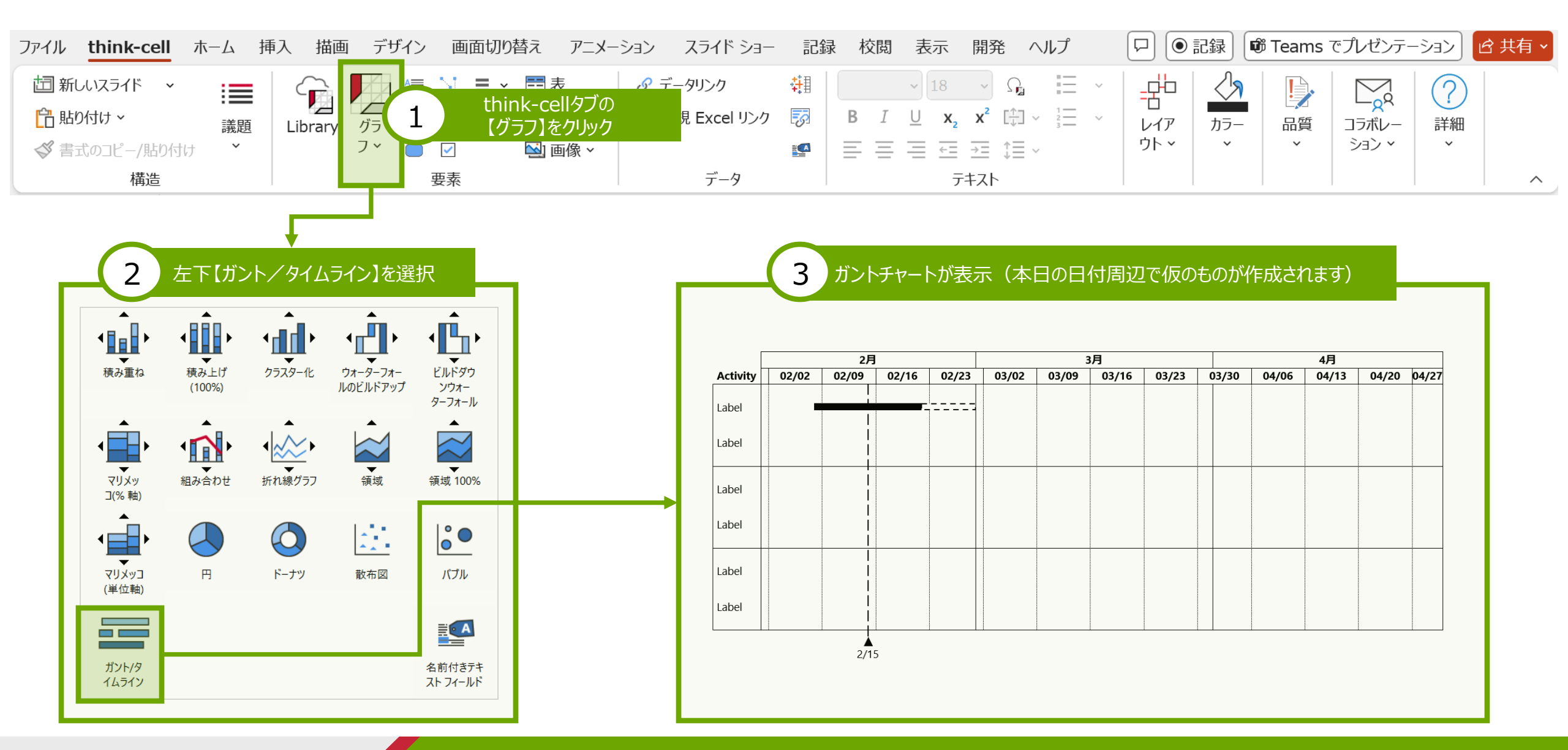

think-cell 🍢

## Step2: 期間や見た目の編集

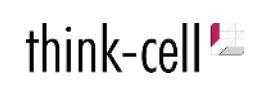

### ・ガントチャートの「日付箇所」(左下赤枠箇所)をダブルクリック、クリックすると以下のような編集が行えます。 ※数クリックでカレンダーの型が完成します。

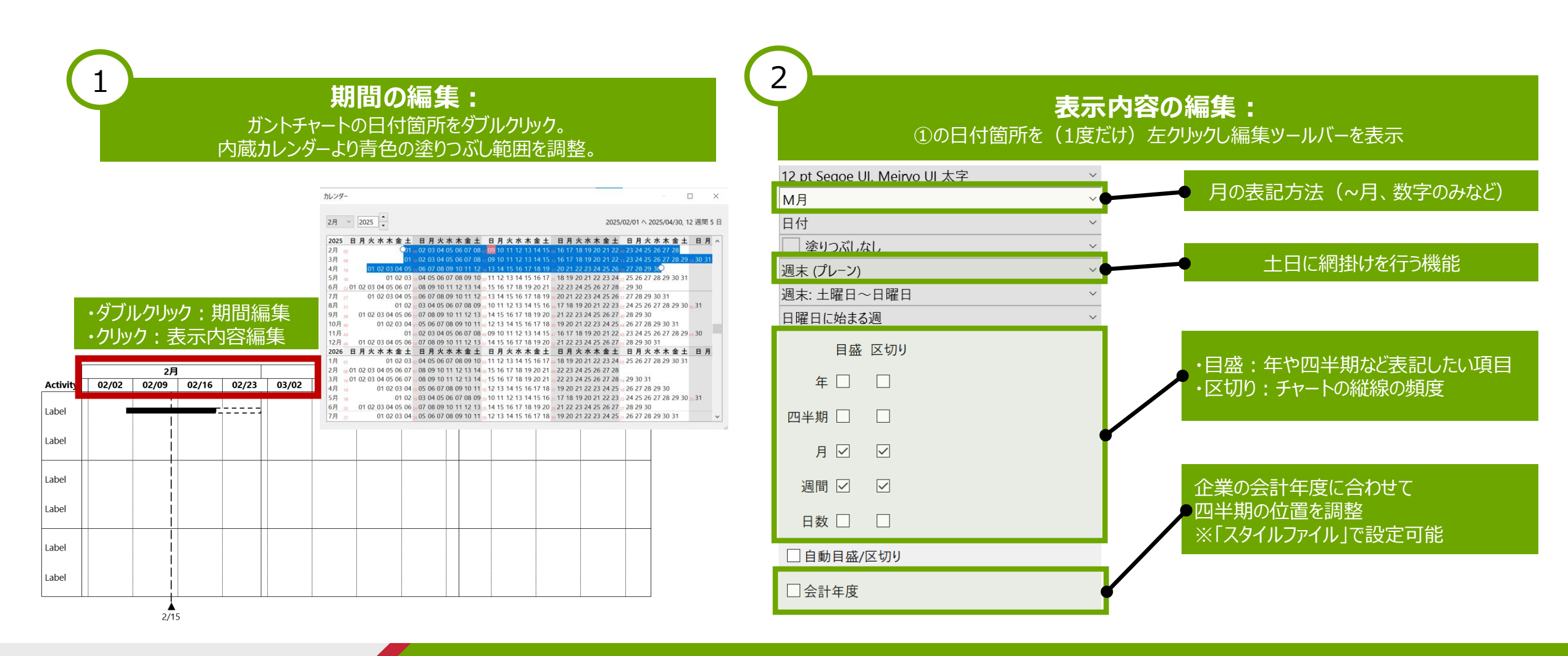

## Step3: タスクの入力・編集

・ガントチャートの各タスクは以下のステップで編集したり、順番を入れ替えることが可能です。 ・重要な「親タスク」は色付けをしたりなどで強調することも可能です。

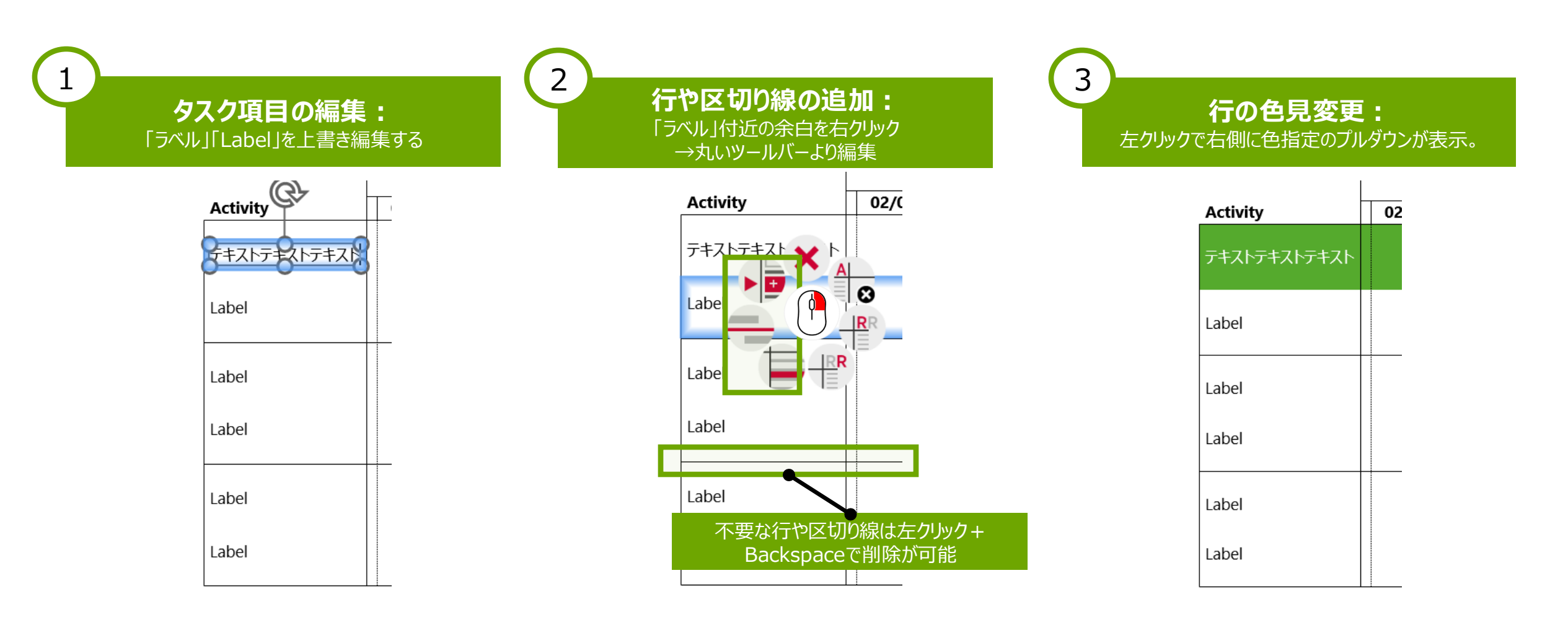

think-cell

## Step4: バー/マイルストーンのプロット

think-cell 🖄

・think-cellのガントチャートには各種バーやマイルストーン、ブラケット、網掛けなど、必要なアイテムが含まれています。 ・以下のプロットエリアで右クリックを押すことで必要なアイテムを設置することができます。

### 以下赤色箇所にバーやマイルストーンが設置可能。

| [        |    | 2025年 |    |    |    |    |     |    |    |     |     |     |
|----------|----|-------|----|----|----|----|-----|----|----|-----|-----|-----|
|          |    | Q1    | -  |    | Q2 |    |     | Q3 |    |     | Q4  |     |
| Activity | 1月 | 2月    | 3月 | 4月 | 5月 | 6月 | 7月  | 8月 | 9月 | 10月 | 11月 | 12月 |
| プロジェクトA  |    |       |    |    |    |    |     |    |    |     |     |     |
| タスクa     |    |       |    |    | プ  | ロッ | トエリ | ア  |    |     |     |     |
| タスクb     |    |       |    |    |    |    |     |    |    |     |     |     |
| タスクc     |    |       |    |    |    |    |     |    |    |     |     |     |

プロットエリア

#### バー/マイルストーンの設置: 【プロットエリア】で右クリック。 丸いツールバーよりバーやマイルストーンを選択

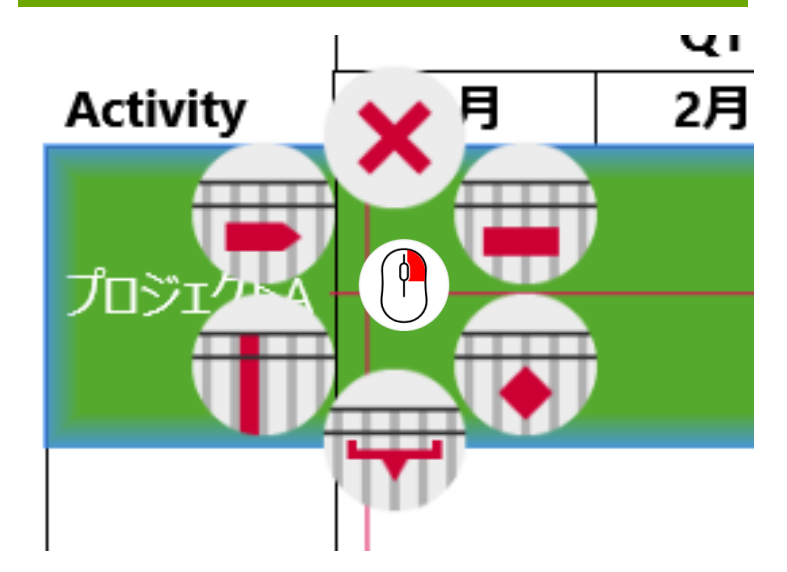

 $@\ 2002\mathchar`-cell Software GmbH$ 

Step5: バー/マイルストーンの編集

think-cell 🖄

・日付情報の追加、色や形の変更が可能です。 ※バーの縦幅はthink-cellが自動調整

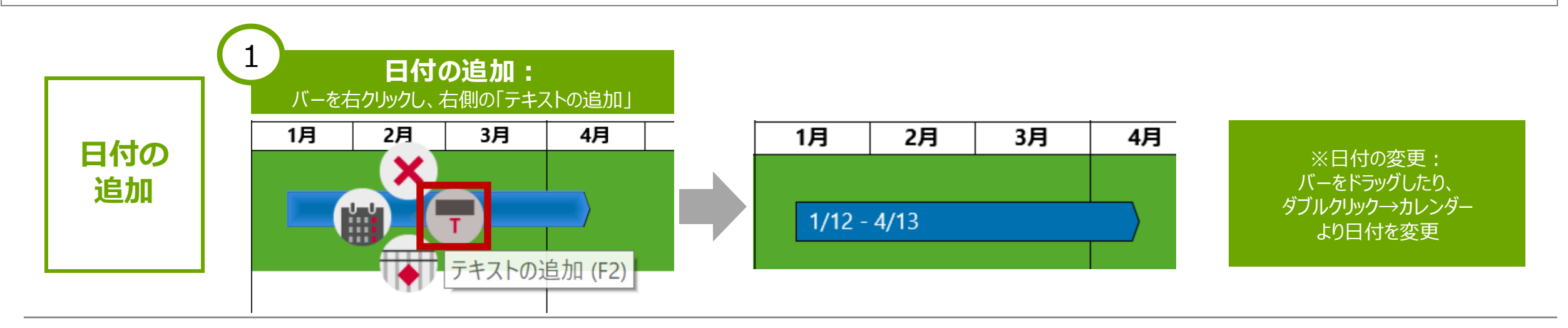

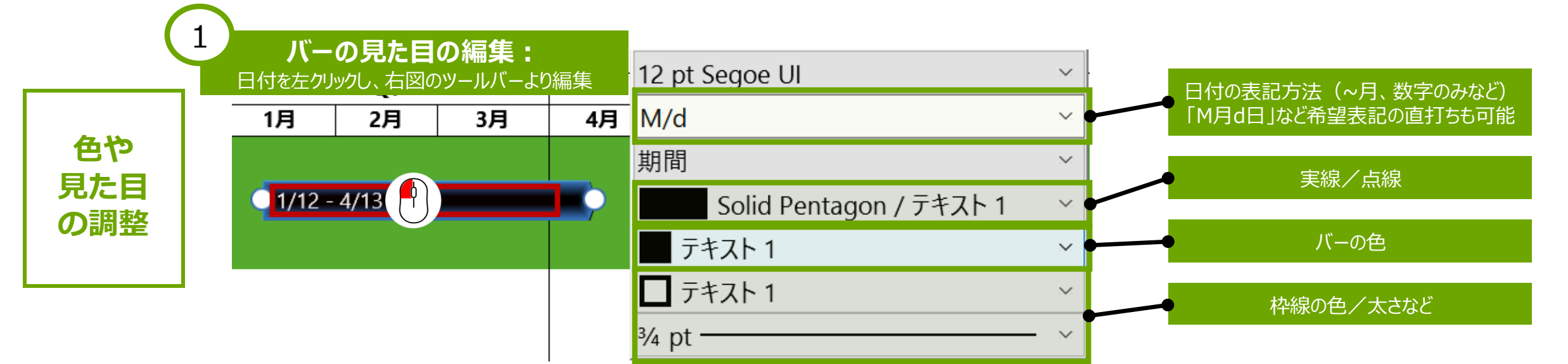

## Step5-2: バー/マイルストーンのテキストの編集

・バーに表示するテキストの情報、またその位置も直感的に編集可能です。

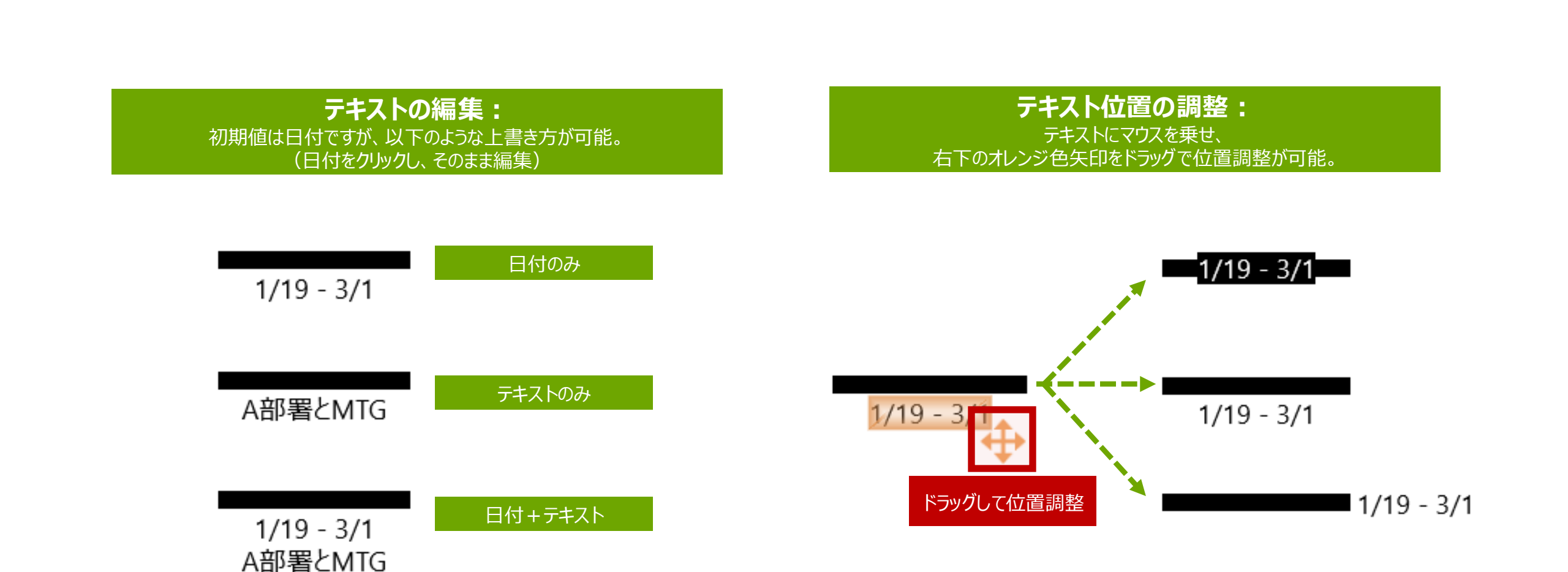

think-cell ⊵

## Step5-3: バー/マイルストーン同士の関連付け(接続)

### ・バーやマイルストーンを繋げることで、

片方の日付に変更があった際にそれ以降自動的に日付の調整が行われます。

#### プロットアイテムの関連付け: バー(マイルストーン)を左クリック、白丸をドラッグして接続。 (片方の日付が変更された場合に、自動調整が行われます。)

#### マイルストーンラインの追加: マイルストーンを右クリック。 真下の【マイルストーンラインの追加】をクリック

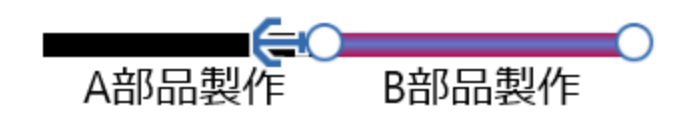

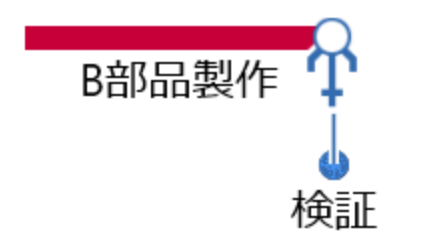

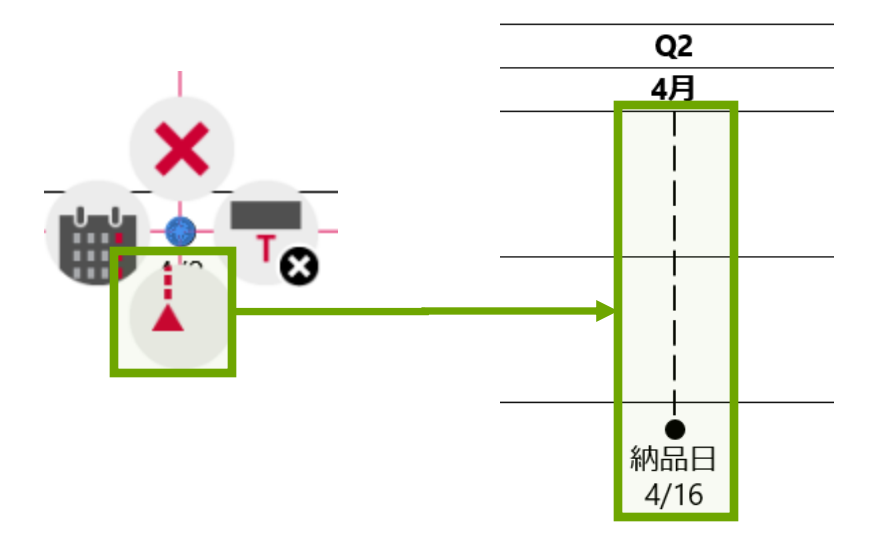

think-cell 💆

## Step6: 担当者・備考欄の追加

think-cell ⊵

### ・各工程のオーナーや進捗を一目で分かりやすくするための欄です。 テキストやハーベイボールなどを設置することができ、直感的に編集も可能です。

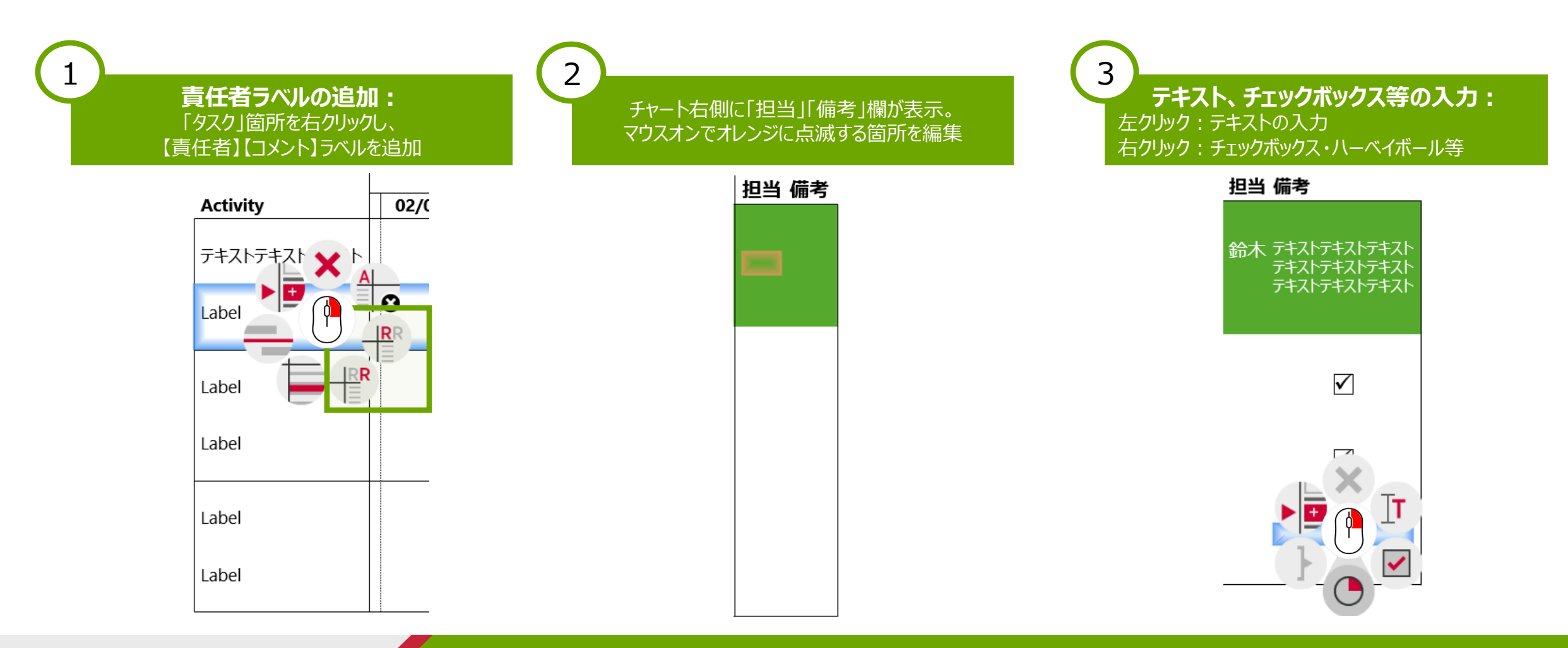

Step7: スケジュールの修正

think-cell 🖄

### ・スケジュールが変更された際、以下のようなステップで日付の修正が可能です。

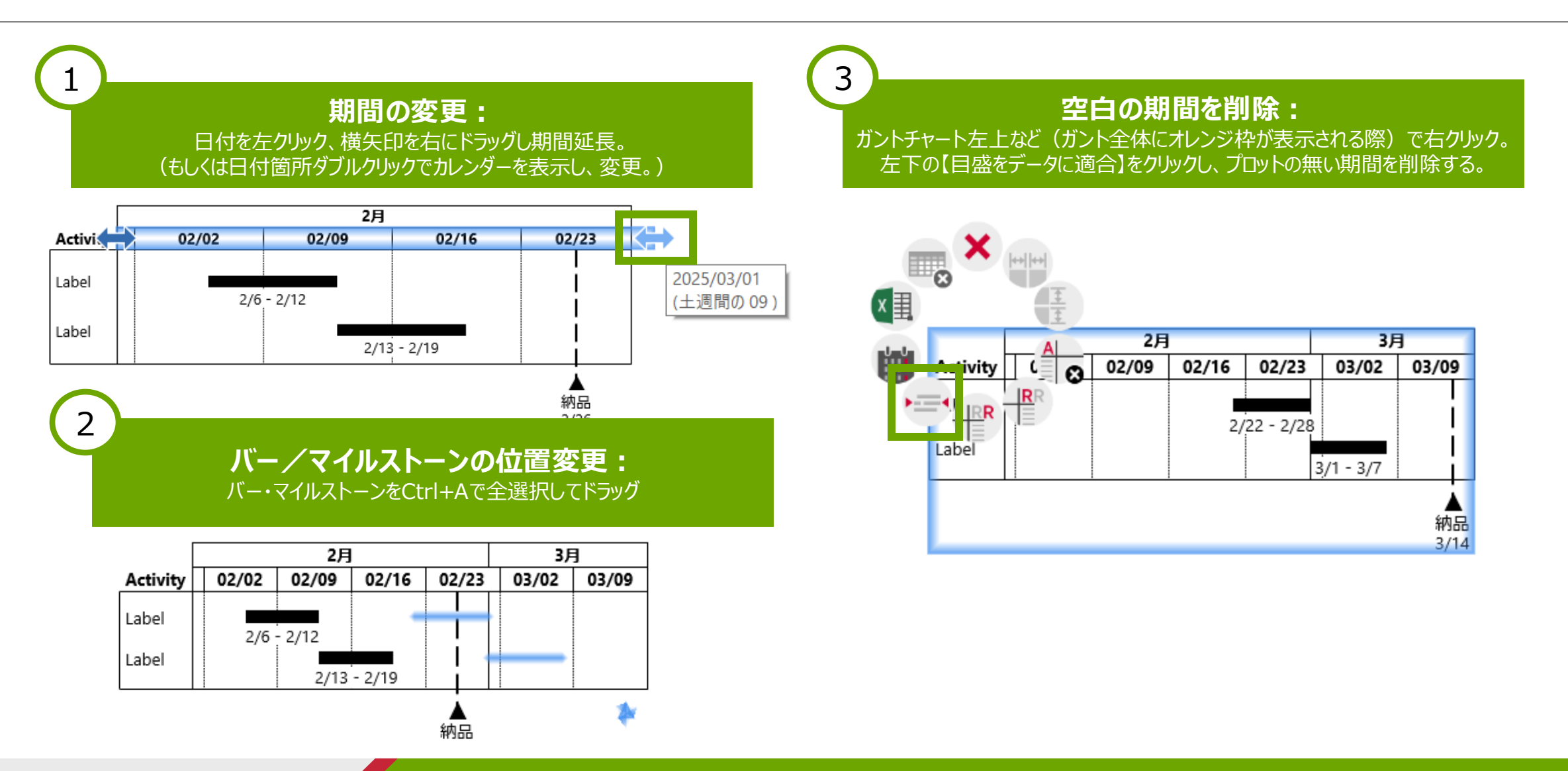

グラフ操作 グラフ操作(エクセル連携) ガントチャート操作

その他機能

### think-cellライブラリ設定方法

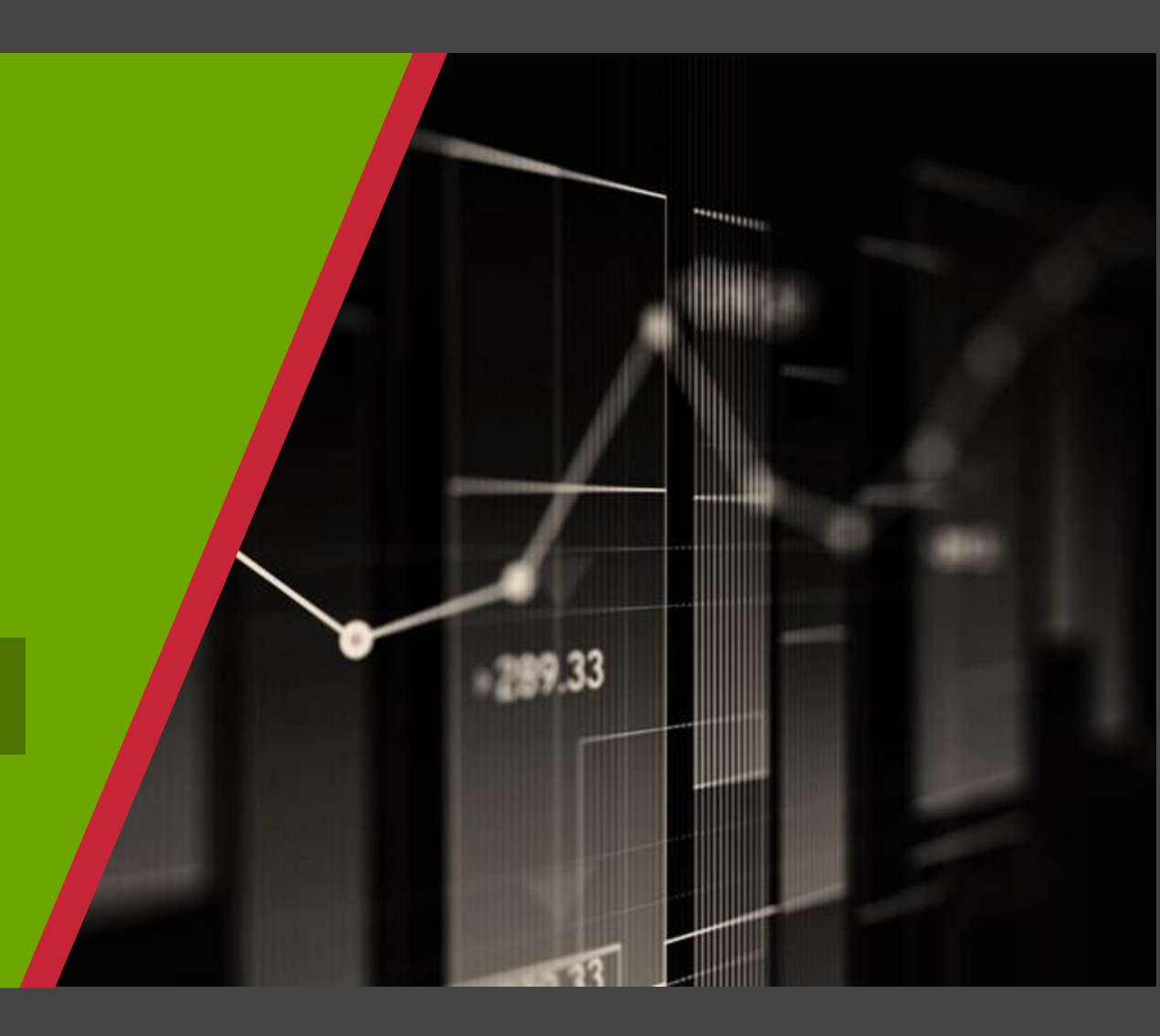

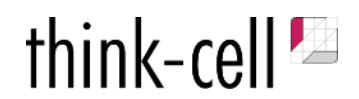

## その他: 全スライドのテキストフォントを揃える

- Step1:think-cellタブの【品質】より【A→A】アイコンをクリック。
- Step2:置き換え先フォントや対象(スライド/プレゼン全体)を選択

Step3:スライド枚数が多い場合は少しお待ちいただき、その後スライドを確認。

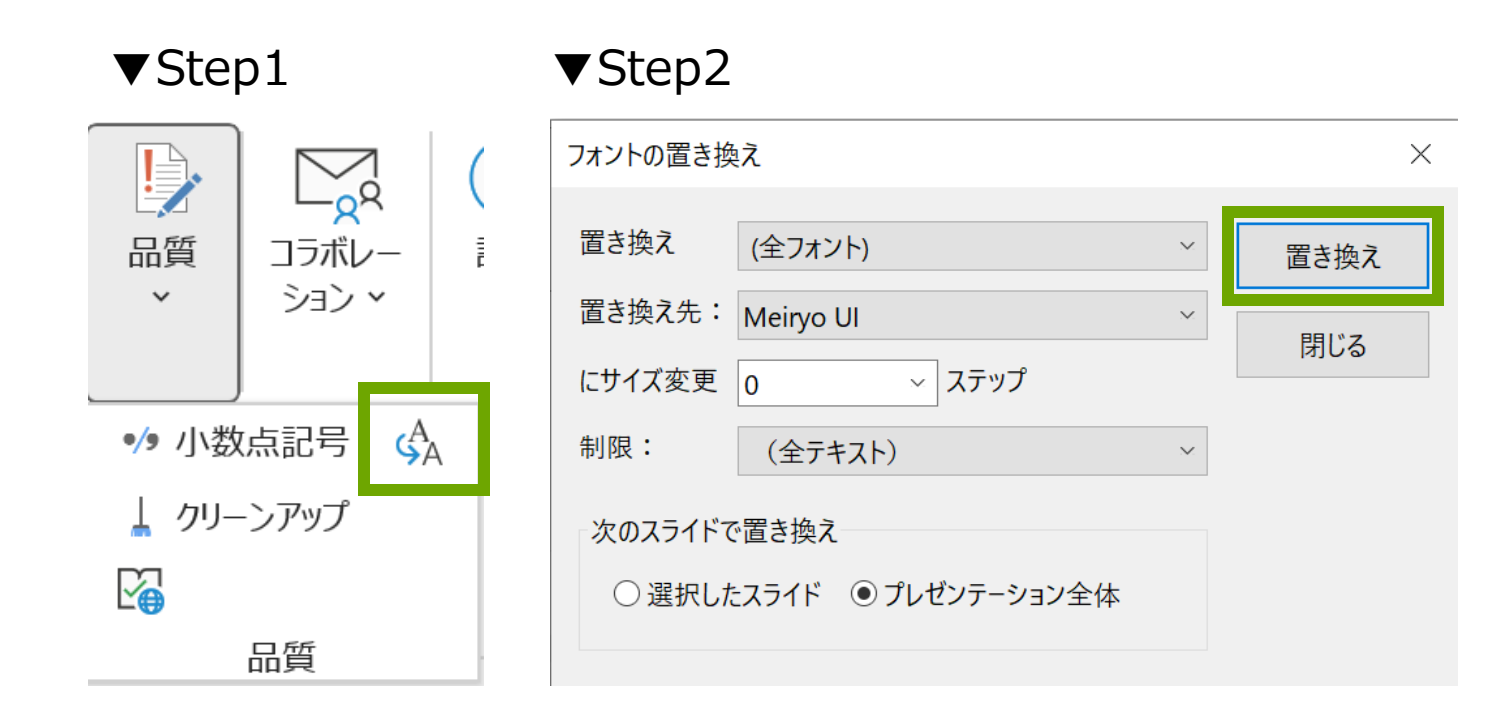

### ▼Step3 think-cell Suiteが本リリース

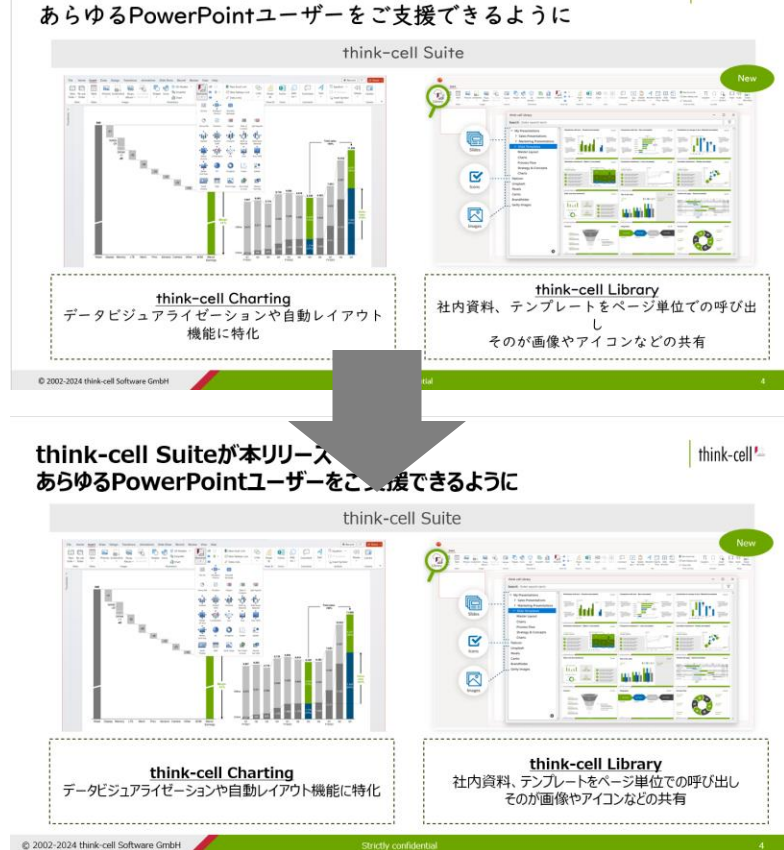

think-cell

think-cell\*

## その他:スライドを送る(PowerPointから直接メーラーを起動。添付内容を簡単に指定)

### Step1:think-cellタブの【コラボレーション】→【スライドを送る】 Step2:ファイルの名称、対象スライド/全プレゼン、PPT/PDFなどの形式、などを選択し【電子メールを作成】

| こうボレー ション * |  |
|-------------|--|
| אכאב 🗘      |  |
| 🗟 スライドを送る   |  |
| 🗟 スライドを保存   |  |
| コラボレーション    |  |

| ips_追加.pptxからスライドを | 送信                  |
|--------------------|---------------------|
| 添付ファイルの名前:         |                     |
| tips_追加スライド 6.ppt  | (                   |
| □ 日付と時刻を含める        |                     |
| 次のスライドを添付          |                     |
| ● 選択したスライド ○       | プレゼンテーション全体         |
| 送信前に削除してください -     | 削除対象:               |
| 🗌 すべてチェック/チェック     | 解除                  |
| □ 代替テキスト           | □ 非表示およびスライド外のコンテンツ |
| 🗌 図形ロック            | □ 非表示のスライド          |
| □ アニメーション          | □ドキュメントのプロパティと個人情報  |
| □インク               | □ 未使用のスライドマスター      |
| □移行                | □ 未使用のレイアウト         |
|                    | 」カスタムXMLデータ         |
| □ プレゼンテーションのメモ     | Ē                   |

| □ 非表示オブジェクトを表示            |     |  |  |  |  |  |  |
|---------------------------|-----|--|--|--|--|--|--|
| コンテンツをサニタイジングします。         |     |  |  |  |  |  |  |
| □番号                       |     |  |  |  |  |  |  |
|                           |     |  |  |  |  |  |  |
| ✓ PDF を追加 Zip添付ファイル       |     |  |  |  |  |  |  |
| ✓ think-cellのリンクを追加       |     |  |  |  |  |  |  |
| 電子メールを作成 クリップボードヘコピー キャンセ | zil |  |  |  |  |  |  |

think-cell 🛀

## その他: サニタイジング (数値のランダム化)

Step1 : think-cellタブより【品質】→【クリーンアップ】を選択 Step2 : ポップアップの一番下【コンテンツをサニタイジングします。】で【番号】にチェックを入れる。 Step3 : 【OK】をクリック

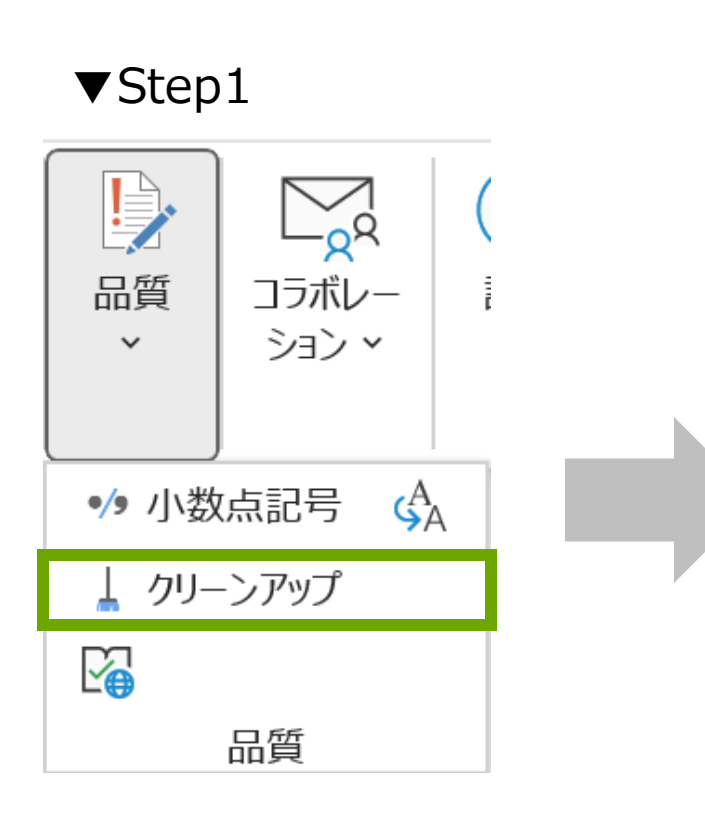

### ▼Step2·3

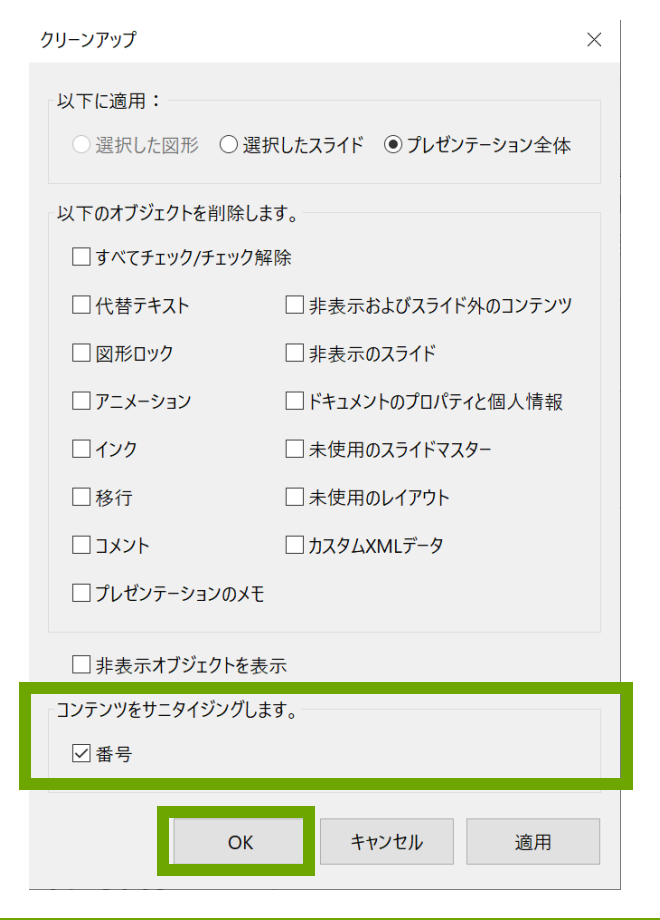

think-cell 🛀

## その他:アジェンダの作成(think-cellでアジェンダ作成すると順番変更が容易になります。)

Step1:think-cellタブより【議題】→【チャプター】

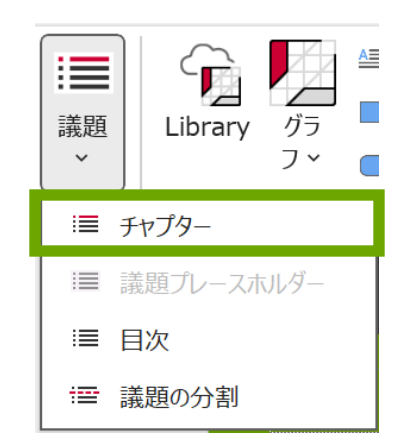

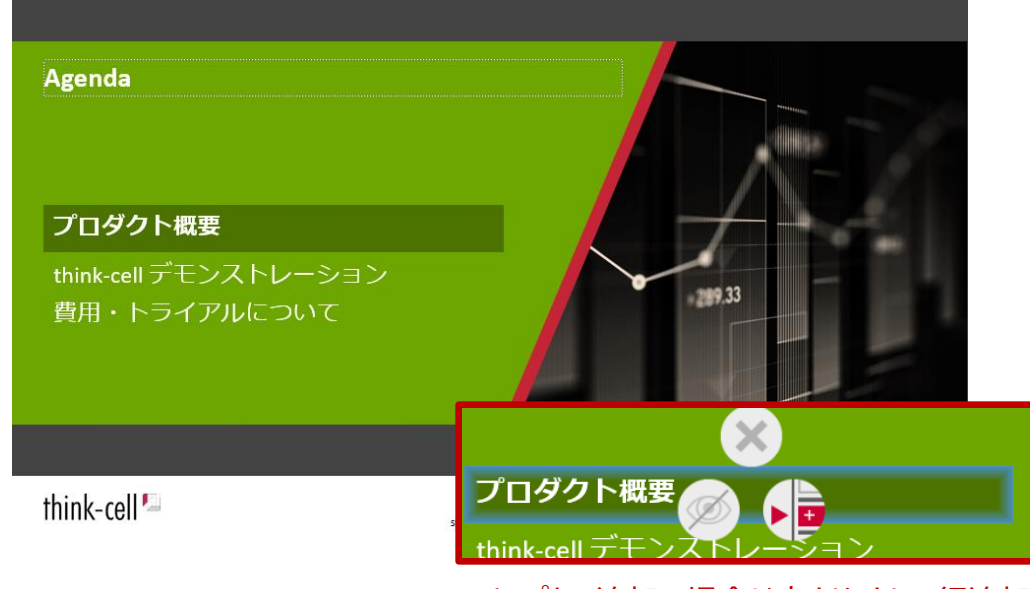

※チャプター追加の場合は右クリックし、行追加ボタン。 必要な分だけのチャプターを作成する。 Step2: Step1後に再度【議題】→【目次】

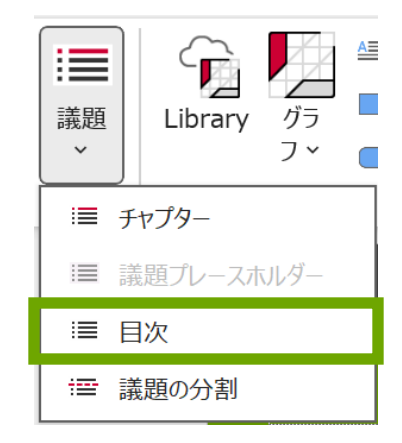

think-cell 🛀

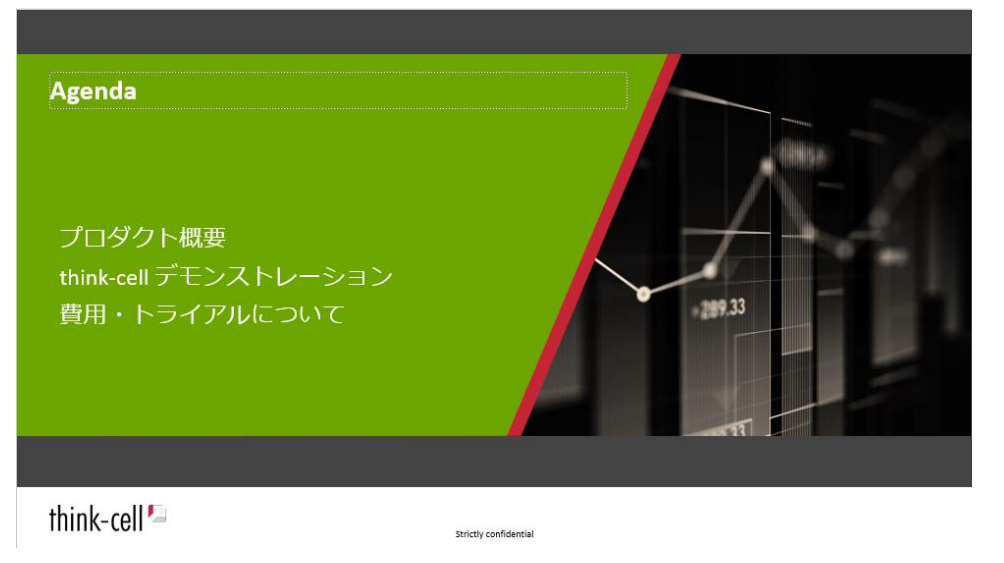

※アジェンダの順番を左クリック+ドラッグし変更可能。 アジェンダの順番を変更すると、以降のプレゼンテーションの中身も変更される。

## その他: グラフスキャナー (画像化されたグラフを数値化)

- Step1: Micorosoft Excel側の【think-cell】タブより【データ】→【グラフスキャナ】
- Step2:表示されるキャプチャーツールの枠を、対象の静止画グラフ(棒グラフ系を推奨)
- Step3:右下の【Excelへ貼り付け】をクリック

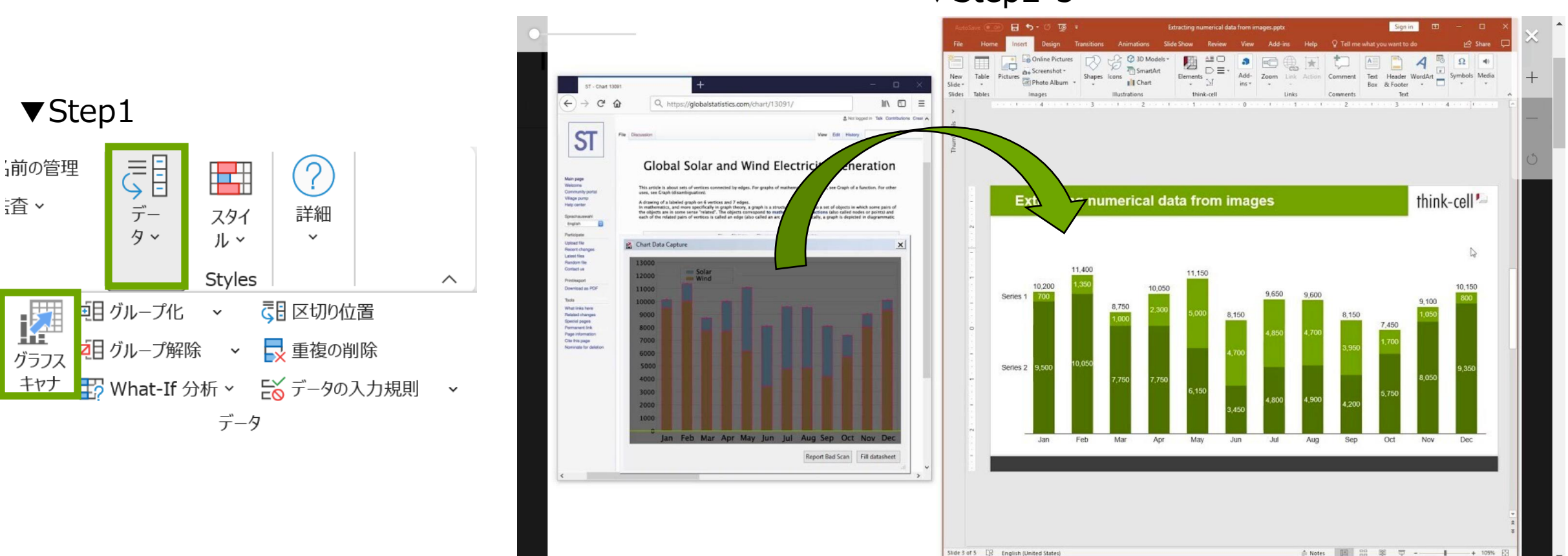

### ▼Step2·3

think-cell 🔛

グラフ操作 グラフ操作(エクセル連携) ガントチャート操作 その他機能

### think-cellライブラリ設定方法

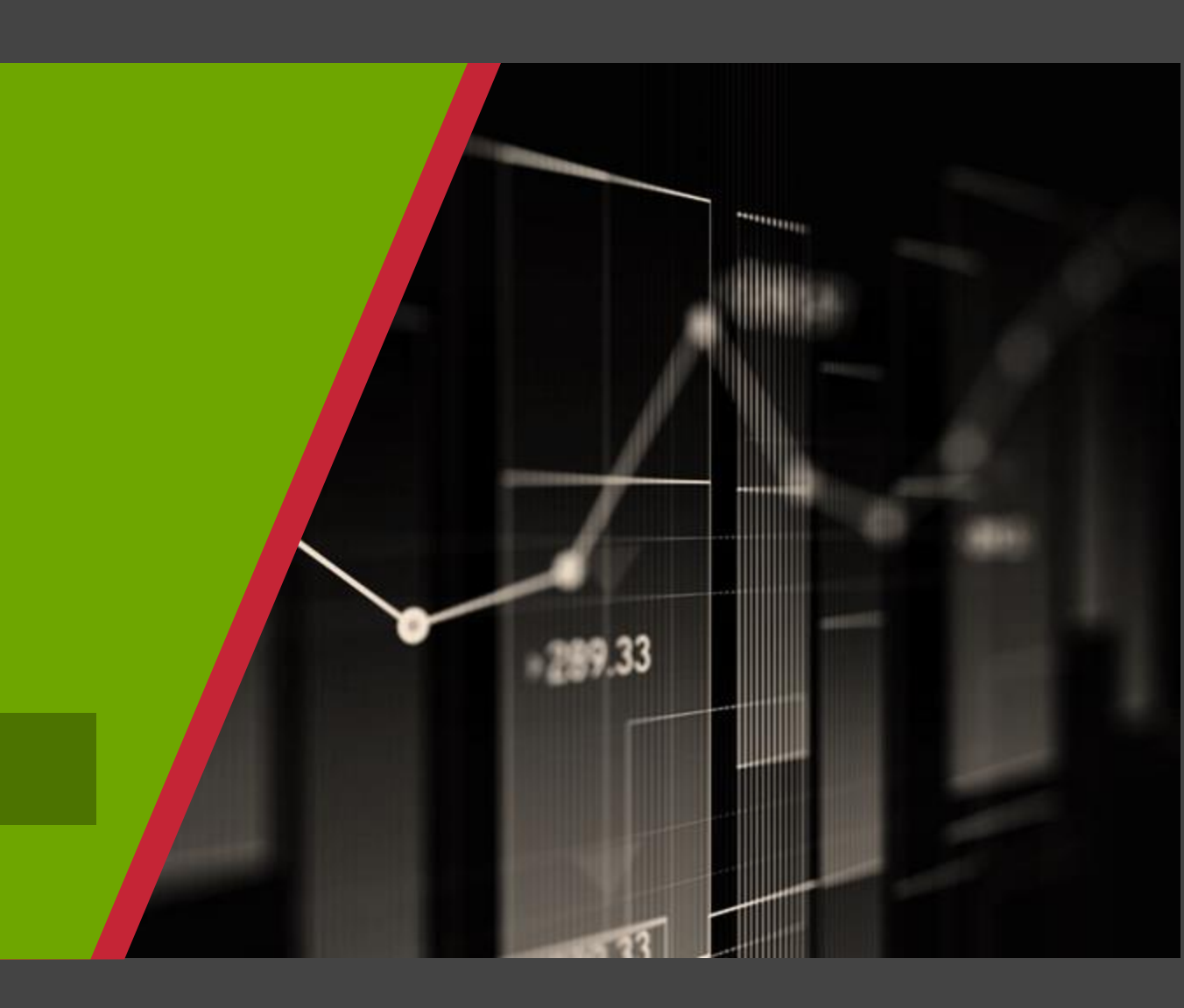

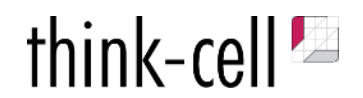

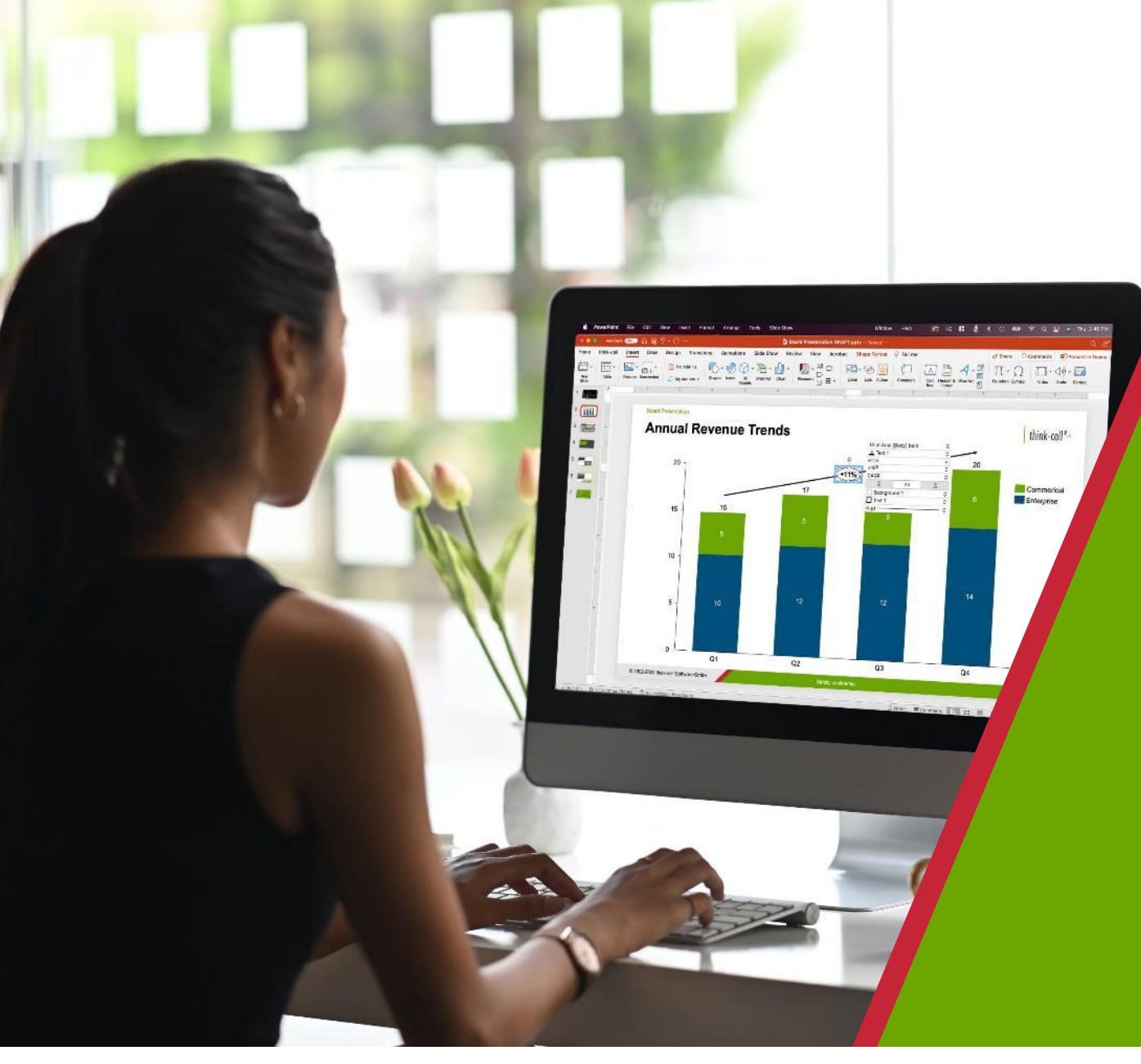

# think-cell ライブラリ 設定手順

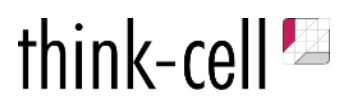

© 2002-2025 think-cell Software GmbH STRICTLY CONFIDENTIAL

## think-cell ライブラリ/フォルダの接続方法①

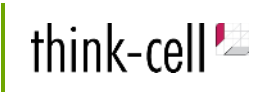

### STEP(1)

#### ライブラリで接続したいフォルダが【ファイルエクスプローラー】より アクセスできることを確認。 ※ファイルエクスプローラーでアクセスできないものはライブラリからもアクセス不可

📕 🗹 📕 🖛 🗌 think-cellライブラリ テストフォルダ \_  $\times$ OneDrive ホーム 共有 表示 クラウド ストレージ  $\sim$  **?** 🔶 🔶 🕆 🖡 🗦 think-cell Operations GmbH » Yuta Agake - 動画 » think-cellライブラリ テストフォルダ v ひ think-cellラ... P  $\wedge$ 名前 状態 更新日時 OneDrive 第二階層 <u>08</u> 2025/02/04 15:04 think-cell Operations GmbH think-cellライブラリ第一階層 <u>08</u> 2025/02/03 23:08 think-cell - Japan office - Japan Yuta Agake - 動画 🍠 PC 3D オブジェクト ➡ ダウンロード ■ デスクトップ 🚞 ドキュメント ▶ ピクチャ 📕 ビデオ ♪ ミュージック Windows (C:) 🕩 ネットワーク × < ).... 2 個の項目

#### 仮にSTEP①で【ファイルエクスプローラー】上に表示されていない場合、 OneDriveやSharePointの対象フォルダをアクセスし、 以下「同期」をクリック。

#### ファイルエクスプローラー上も表示されるようになります。

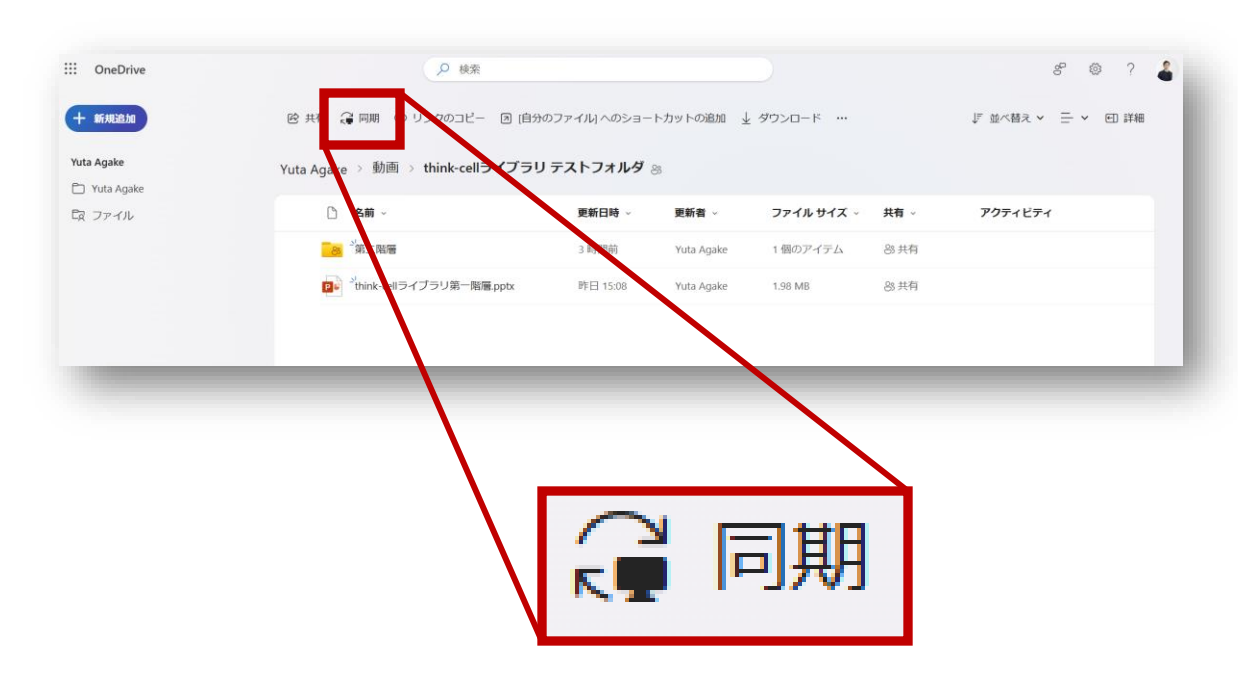

## think-cell ライブラリ/フォルダの接続方法②

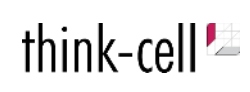

### STEP2-1

#### PowerPointを開き、上部の「think-cell」タブをクリック。 リボン上の「Library」をクリックし、Libraryウィンドウを開く。

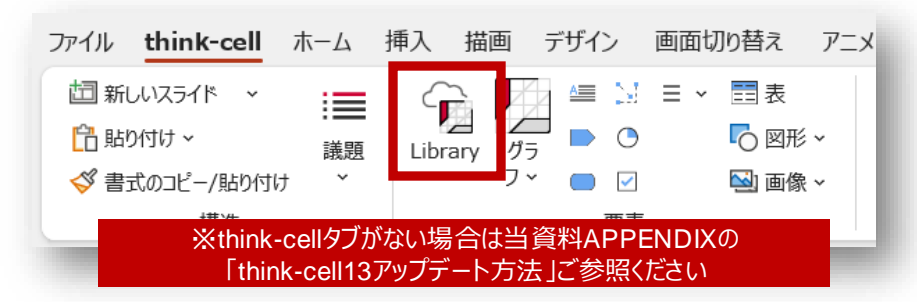

### Libraryウィンドウの左下部にある【歯車マーク】をクリック。

|   | Q 検索キーワードを入力<br>> ■ 個人フォルダ<br>> ■ チーム共有(Libra         | ¥Agendas, Schedules, Timetables¥Agenda, Sc                                                                                                    | hedule, Timetable.potx                                                                                                    |                                                                                                    |
|---|-------------------------------------------------------|----------------------------------------------------------------------------------------------------|----------------------------------------------------------------------------------------------------|----------------------------------------------------------------------------------------------------|
|   | Templates                                             | Agenda I                                                                                                    | Agenda II                                                                                                    | Agenda III                                                                                                    |
|   | CASE     Complete     Unsplash     Pexels     Freepik | 01.         UNE NUM NOT         Interpretent of our number of our number | Director         Director                                                                                                    | 01.         02.         03.           Sample start<br>and starting the start<br>starting the start<br>start<br>start<br>start |
|   |                                                       | Agenda with icons                                                                                                    | Table of contents                                                                                                    | Table of contents, dustered                                                                                                    |
| ð |                                                       |                                                                                                    | 01.         See 1 all an stat all all all all all all all all all                                                                                                    | 01                                                                                                    |
|   |                                                       | Schedule I                                                                                                    | Schedule II                                                                                                    | Schedule III                                                                                                    |
|   | \$                                                    | nyik sed. Sample Soc. Sample Soc. No. No. No. No. No. No. No. No. No. No                                                                                                    | Surpletace           No.         - 000 spin for 000 spin for 0000 spin for 0000 spin for 000 spin for 000 spin for 000 spin for 0 | The Backing Market Stream Stream Stre                                                                                                    |

### STEP2-2

### ウィンドウの左側に表示される「新規フォルダ-+」をクリック。

| スライドテンプレン<br>Unsplash ×<br>Pexels ×<br>Freepik ×<br>Brandfolder +<br>Canto + | Appendix 1 01, SURV base 600 1. In the subset of and a subset of and a subset of a subset of a subset  | Agencia II                                                                                                    | Apprica III<br>C1. C2. C3.<br>Bargels test<br>C4. C5.<br>Bargels test<br>Bargels test<br>Bargels t |
|------------------------------------------------------------------------------|----------------------------------------------------------------------------------------------------|----------------------------------------------------------------------------------------------------|----------------------------------------------------------------------------------------------------|
| 新規フォルダー+                                                                     | Agenda withicons                                                                                                    | Table of contents           01.         umm base ded of level, transfer dagledge of l           02.         umm base ded of level, transfer dagledge of l           03.         umm base ded of level, transfer dagledge of l           04.         toma base ded of level, transfer dagledge of l           04.         toma base ded of level, transfer dagledge of level, transfer dagledge of level,                                                                                                    | Oil         Lemma de la contracta, dusácecia           01         Lemma de la contracta, dusácecia           02         Emma de la contracta, dusácecia           03         Emma de la contracta de la contracta           04         Emma de la contracta de la contracta           04         Emma de la contracta de la contracta           04         Emma de la contracta de la contracta           05         Este que de la contracta de la contracta           05         Este que de la contracta de la contracta           06         Este que de la contracta de la contracta de la con                                                                                                    |
| × ~                                                                          | Scheddel Schedules Schedules Schedul | Schedule II  Schedule II  Sched | Schedde III                                                                                                    |

## think-cell ライブラリ/フォルダの接続方法③

### STEP3-1

#### 右側に「ラベル」と「フォルダーのパス」と表示されます。

 ■ ラベル:ライブラリ上のフォルダの名称。任意のものをご入力ください。
 ■ フォルダーのパス:読み込むフォルダのパス。直接入力ではなく、なるべく右のフォルダー アイコンより指定のフォルダを選択ください。(詳細は右のSTEP③-2)

|                                       | •                                          |
|---------------------------------------|--------------------------------------------|
| A                                     | フォルダーアイコン                                  |
| が設定されていません。有効なバスを入力するか、この項目を削除してください。 |                                            |
|                                       | 〉<br>が設定されていません。有効なパスを入力するか、この項目を削除してください。 |

### STEP3-2

#### フォルダーアイコンをクリックし、接続したいフォルダを選択できます。

※最上位階層のフォルダを選択した場合、その配下のフォルダもすべて読み込まれます。 ※中にPowerPointや画像アイコンなどライブラリで読み込めるデータが含まれていることを事前に ご確認ください。

| を理 マ 新しいフォルダー<br>■ think-cell Operations C | <b>久</b> 始                |            |                  | - (7 |
|--------------------------------------------|---------------------------|------------|------------------|------|
| think-cell Operations C                    | ~ ^                       |            |                  | _    |
|                                            | 石別                        | 状態         | 更新日時             | 種舞   |
| 📕 think-cell - Japan offi                  | Clipchamp                 | <b>A</b>   | 2025/02/04 10:43 | ファイ  |
| ] Yuta Agake - 動画                          | 📕 think-cellライブラリ テストフォルダ | <u>o</u> R | 2025/02/04 15:04 | ファイ  |
| PC                                         |                           |            |                  |      |
| 🧊 3D オブジェクト                                |                           |            |                  |      |
| ➡ ダウンロード                                   |                           |            |                  |      |
| 三 デスクトップ                                   |                           |            |                  |      |
| 🗎 ドキュメント                                   |                           |            |                  |      |
| ▶ ピクチャ                                     |                           |            |                  |      |
| 📑 ビデオ                                      |                           |            |                  |      |
| 🎝 ミュージック                                   |                           |            |                  |      |
| 🔩 Windows (C:) 🗸 🗸                         |                           |            |                  |      |
|                                            |                           |            |                  |      |
| フォルダー: thin                                | k-cellライフラリ テストフォルタ       |            |                  |      |
|                                            |                           |            | フォルダーの選択 キャン     | ンセル  |
|                                            |                           |            |                  | _    |
|                                            |                           |            |                  |      |

## think-cell ライブラリ/フォルダの接続方法④

### STEP④-1

#### 「ラベル」「フォルダーのパス」が入力されていることを確認し、 左下の「チェックマーク(✔)」をクリック。 直後にインデックス(ファイル内スライドの読み込み)が開始します。

| think-cell Library                                                                                                    |   | × |
|----------------------------------------------------------------------------------------------------|---|---|
| 設定モードを終了して、スライドと画像を挿入してください                                                                                                    | Ŷ |   |
| <ul> <li>■ (Д入フルレダ ×)<br/>ラベル: テストフォルダー</li> <li>ラベル: テストフォルダー</li> <li>ブイルダーのパス: C:¥Users¥rouchi¥think-cell Operations GmbH¥Yuta Agake - 動画¥think-cellライブラリテストフォルダー</li> <li>図 スライドランプレ×</li> <li>① Unsplash ×</li> <li>並べ替え条件: ロケーション ×</li> </ul> | Þ |   |
| ■ Freepik ×<br>〒ストフォルダー×<br>■ Brandfolder +<br>C Canto +<br>■ Getty Images+<br>■ 新規フォルダー+                                                                                                    |   |   |
| 進むには、[設定を保存]をクリックします。                                                                                                    |   |   |
| × ✓                                                                                                    |   |   |
|                                                                                                    |   |   |
|                                                                                                    |   |   |

### STEP④-2

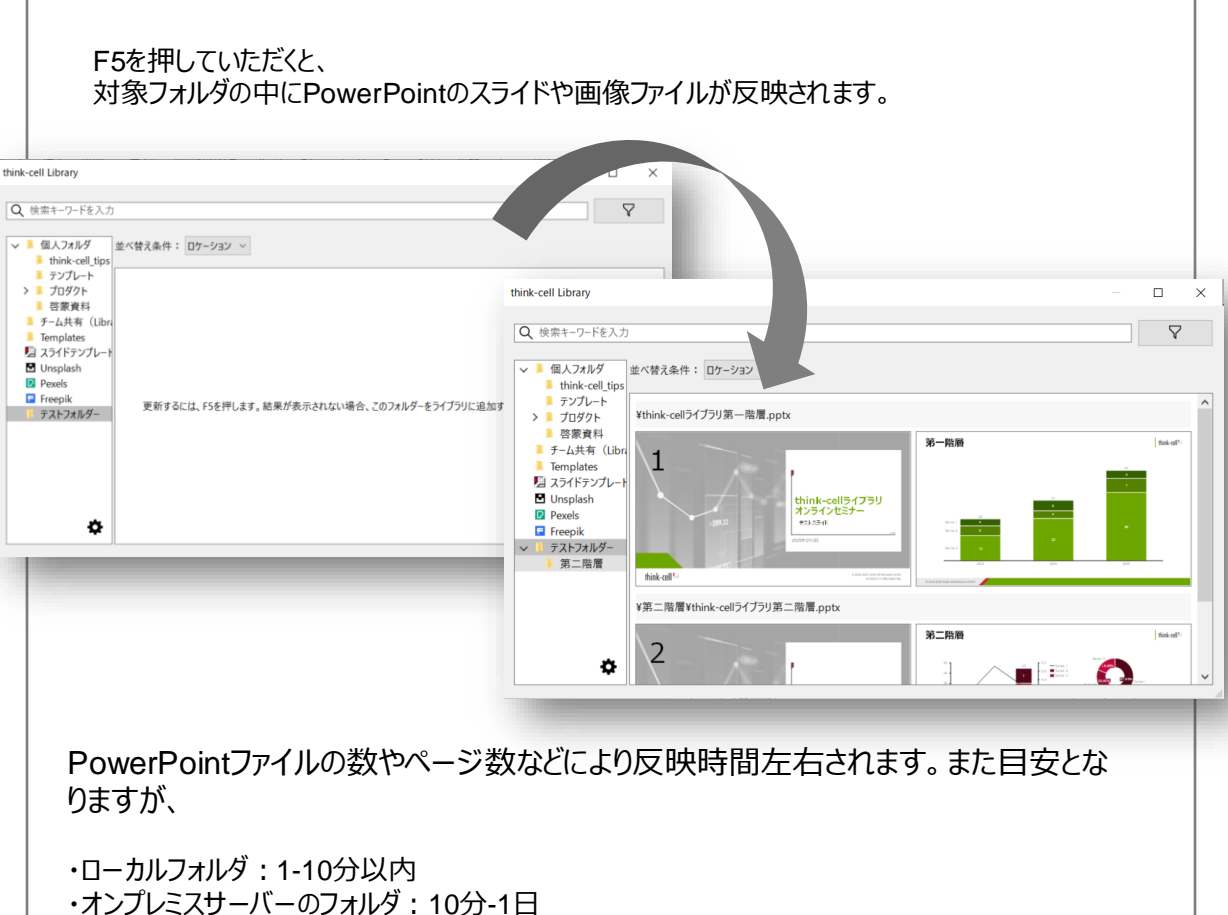

・OneDrive/SharePointのフォルダ:10分-数時間

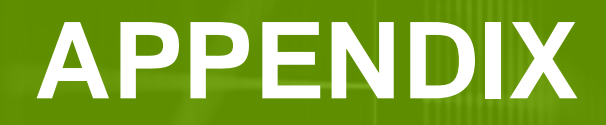

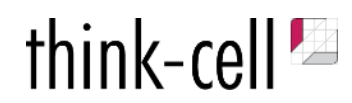

## think-cell13の新機能: think-cell ライブラリ

特長①:指定フォルダのPowerPointファイルよりスライド単位の検索と反映が可能 特長②: PowerPoint UIから出ることなく資料作成時間を大幅削減

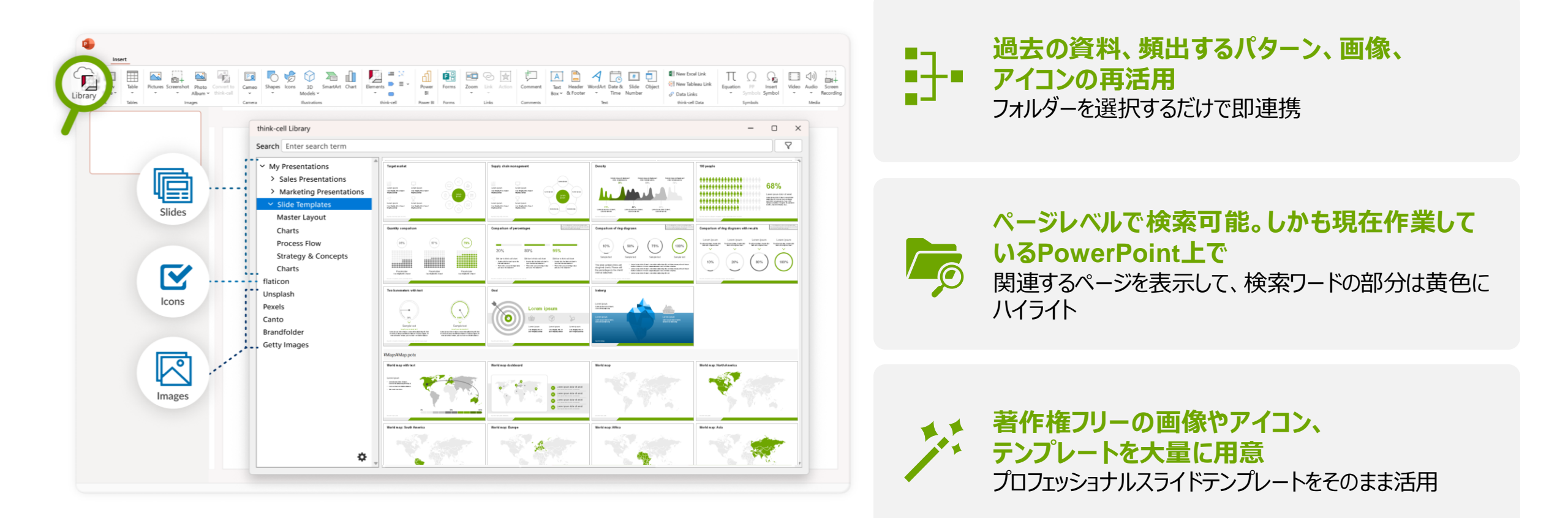

### 資料を探すストレスの軽減。社内事例資料・説明資料・テンプレートもすぐに反映!

think-cell 🔛

### think-cell 😕

## think-cell13 アップデート方法

### Step1:think-cell 詳細の確認

①PowerPointを起動
 ②【挿入】タブ→think-cellの【3本線マーク】をクリック
 ③下から2番目の【詳細】をクリック

| · · · · · · · · · · · · · · · · · · · | ∑                                       |
|---------------------------------------|-----------------------------------------|
| × 🗖                                   | <i>𝔄</i> デ−タリンク                         |
| think-c                               | Ω シンボルを挿入                               |
|                                       | ☑ 画像を think-cell に変換                    |
|                                       | 🗟 スライドを保存                               |
|                                       | 🗟 スライドを送る                               |
|                                       | 普 think-cell トライアルのご案内                  |
| _                                     |                                         |
|                                       | ✓ サポートを要求                               |
|                                       | ☺ 機能の提案                                 |
| St                                    | 〕 詳細                                    |
|                                       | <ul> <li>think-cell の非アクティブ化</li> </ul> |

### Step2: バージョン更新を確認

④詳細(バージョン表記)の中にある
 【更新を確認してください(オンライン)】をクリック
 ※少しお待ちいただき、PowerPointを再起動すると更新されます。
 再起動後【think-cell】というタブが表示されていれば完了

| think-cell について                                                                             | ×                                  |
|---------------------------------------------------------------------------------------------|------------------------------------|
|                                                                                             | think-cell                         |
| think-cell® 13 build 35642 64-bit<br><u>このパージョンの新機能はなんですか?</u>                              |                                    |
| 更新を確認してください (オンライン)                                                                         |                                    |
| ライセンス認証された製品 chart, layout                                                                  |                                    |
| ライセンス終了日: 2025/12/31<br>インストールディレクトリ: C:¥Users¥rouchi¥AppDa                                 | ata¥Local¥think-cell¥              |
| © 2002-2024 think-cell Software GmbH. 請求<br>Germany.                                        | ₹書詳細 Made in                       |
| この製品に含まれている、ライセンスを受けたサード<br>ポーネントの詳細は、インストール ディレクトリの NO<br>ます。                              | パーティ ソフトウェア コン<br>TICE.txt ファイルにあり |
| この製品は米国特許番号 7,478,328、7,716,578<br>8,458,587、8,847,986、10,140,512、10,331,761<br>10,496,695。 | \$, 7,757,179,<br>, 10,430,458,    |
|                                                                                             | ОК                                 |

# ご不明点についてはお問合せください

### think-cell Japan 大内: rouchi@think-cell.com

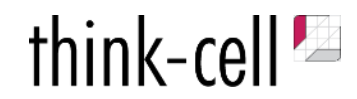